# **BENUTZERHANDBUCH** (UNTERNEHMENSMANAGER)

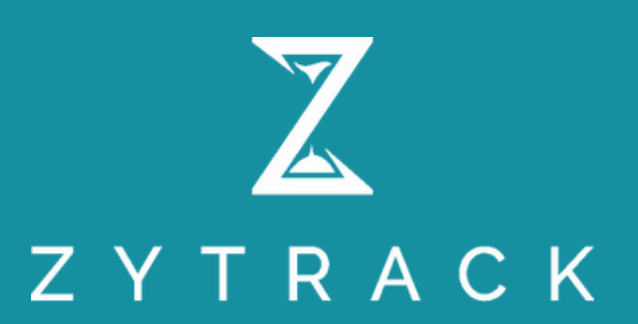

# Inhaltsverzeichnis

| 1. Registrierung und Profilpersonalisierung01 |
|-----------------------------------------------|
| 2. Dashboard03                                |
| 3. Mitarbeiterprofil-Erstellung03             |
| 4. <u>Teamserstellung04</u>                   |
| 5. Kundenhinzufügen05                         |
| 6. Projekt-Erstellung/Management06            |
| 7. Zeit-Tracking/Management09                 |
| 7.1. <u>Tracker09</u>                         |
| 7.2. Zeiteinträge09                           |
| 7.3. Monatsübersicht10                        |
| 8. Abwesenheitsmanagement11                   |
| 9. GPS-Daten                                  |
| 10. Zeitmanagement+12                         |
| 11. <u>Spesen-Management13</u>                |
| 12. <u>Rechnungen14</u>                       |
| 13. Einstellungen15                           |
| 13.1. Feiertagsliste15                        |
| 13.2. Arbeitszeitsatz16                       |
| 13.3. <u>Aktivitäten17</u>                    |
| 13.4. Arbeitspakete 17                        |
| 13.5. Ausgabenkategorie17                     |
| 13.6. Abwesenheitskategoriesatz18             |
| 13.7. Allgemein                               |
| 13.8. Unternehmen einladen20                  |
| 13.9. Drittanbieter-Integration21             |

# 1. Registrierung/Profilpersonalisierung

Die Firmenleitung erhält eine Einladung vom Super-Admin per E-Mail zur Registrierung. Er/Sie muss die erforderlichen Felder ausfüllen.

| W/III.com                                    | n hai Zutua del                             |
|----------------------------------------------|---------------------------------------------|
| Richten Sie Ihr Konto ein, um sofort mit der | Nutzung unserer Dienste beginnen zu können. |
| Name der Firma*                              |                                             |
| Demo Company                                 |                                             |
| E-Moil*                                      | Company Website                             |
| mdabdulkader.rifat@gmail.com                 | www.demo.ch                                 |
| Lond*                                        | Telefonnummer*                              |
| Schweiz 🗸                                    | +41 0000001                                 |
| UID / TIN (Tax Identification Number)        |                                             |
| CHE-359.025.814                              |                                             |
| Passwort*                                    |                                             |
|                                              | ٢                                           |
| Passwort bestätigen*                         |                                             |
|                                              | ۲                                           |

Anschliessend kann die Firmenleitung seine/ihre persönlichen Profildaten aktualisieren, indem er/sie auf die Schaltfläche "Mein Profil" klickt.

| 80 Dashboard       | Tom Cruise                     |                    |                                  |                     |
|--------------------|--------------------------------|--------------------|----------------------------------|---------------------|
| 😤 Benutzer         |                                |                    |                                  |                     |
| S Kunden           | Profilinformationen            | Manager 4          | Machineses *                     | F-14-27             |
| Projekte           | Fotebild<br>Foto hochiaden     | Tom                | Cruise                           | service@zytrock.ch  |
| 😤 Zeiterfassung    | Zytrack-Sprache*               | Telefon            |                                  |                     |
| 🗑 Arbeitsplan      | Deutsch                        | ✓ +41 716970000    |                                  |                     |
| 🗑 Abwesenheiten 🚺  |                                |                    |                                  |                     |
| 🛓 GPS-Daten        | Beschäftigungsinformationen    |                    |                                  |                     |
| 👼 Zeitmanagement*  | Bezeichnung                    | Gehaltsort         |                                  |                     |
|                    | cto                            | Monatliches Gehalt |                                  |                     |
| 📑 Spesen 🚺         |                                |                    |                                  |                     |
| Berichts-Generator |                                |                    |                                  |                     |
| Rechnungen         | Profilinformationen (optional) |                    |                                  |                     |
|                    | Geschlecht                     | Geburtsdotum       | Sozialversicherungsnummer (SVNR) | Staatsongehörigkelt |
| Einstellungen      | Mànnlich                       | ~ 27.02.1910       | 3834262524                       | Schweizerisch 🗸     |
|                    |                                |                    |                                  |                     |
|                    | Adresse (optional)             |                    |                                  |                     |
|                    | Strasse                        | Hausnummer         | Adresszusotz                     | PIZ                 |
|                    | Companyagstrasse               | 7                  | 13                               | 8000                |

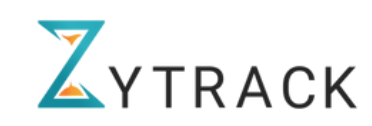

Die Firmenleitung kann die Firmendaten aktualisieren, indem er/sie auf die Schaltfläche "Mein Unternehmen" klickt. Zudem kann er/sie die Sprache ändern, indem er auf sein/ihrem Profil und dann auf die Sprachenauswahl klickt.

| Benutzer     Vinternehmen bearbeiten       P. Kunden     Firmeninformation   Biroadresse Rechnungsadresse des Büros |  |
|----------------------------------------------------------------------------------------------------|--|
| R     Benutzer     Unternehmen bearbeiten       P. Kunden     Firmeninformation     Bürosdresse                     |  |
| Kunden     Firmeninformation     Büroadresse     Rechnungsadresse des Büros                                         |  |
| V. KUDAPD                                                                                                    |  |
| Unternehmenslogo hochioden                                                                                          |  |
| Projekte                                                                                                    |  |
| Company AG CHE-359.025.814                                                                                          |  |
| Telefonnummer         E-Mail*                                                                                       |  |
| Abwesenheiten                                                                                                    |  |
| Webselte                                                                                                    |  |
| Geben Sie ihre Website ein                                                                                          |  |
| 👼 Zeitmanagement*                                                                                                   |  |
| 📑 Spesen 🔹                                                                                                    |  |
| Berichts-Generator                                                                                                  |  |
| F Rechnungen                                                                                                    |  |
| file Einstellungen                                                                                                  |  |
| circumunger                                                                                                    |  |
|                                                                                                    |  |
|                                                                                                    |  |
|                                                                                                    |  |
| 🗊 🧀 Tom Cruise                                                                                                    |  |
|                                                                                                    |  |
| A Mein Profil                                                                                                    |  |
|                                                                                                    |  |
| Mein     Unternehmen                                                                                                |  |
| Onterheimen                                                                                                    |  |
| Englisch Deutsch >                                                                                                  |  |
| G→ Abmelden                                                                                                    |  |
|                                                                                                    |  |
|                                                                                                    |  |
|                                                                                                    |  |
|                                                                                                    |  |
|                                                                                                    |  |
|                                                                                                    |  |

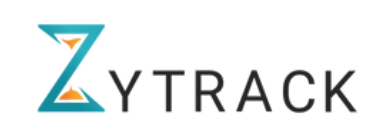

# 2. Dashboard

Das Dashboard gibt der Firmenleitung nicht nur einen Überblick über täglich erfasste und nicht erfasste Zeiten der Mitarbeitenden, ausserdem sieht er/sie wer in den nächsten Tagen Urlaub hat, sondern auch die Anzahl der Projekte und Kunden.

# 3. Mitarbeiterprofil-Erstellung

Die Firmenleitung kann ein neues Profil für eine\*n Mitarbeiter\*in erstellen, indem er/sie auf die Schaltfläche "Benutzer\*innen" klickt. Anschliessend muss er/sie auf die Schaltfläche "Neuen Benutzer hinzufügen" klicken.

| ZYTRACK            | «                          |                         |               |                |     |          |        | Firmenleiter                |
|--------------------|----------------------------|-------------------------|---------------|----------------|-----|----------|--------|-----------------------------|
| Dashboard          |                            |                         |               |                |     |          |        |                             |
| 뽔 Benutzer         | Benutzer<br>Benutzer Teams |                         |               |                |     |          |        |                             |
| 冷 Kunden           | Q Benutzer suchen          |                         |               |                |     |          |        | Neuen Benutzer hinzufügen + |
| 😑 Projekte         | Projekt 🗸 Status 🗸         |                         |               |                |     |          |        | Zurücksetzen                |
| Zeiterfassung      | Name                       | E-Mail                  | Telefon       | Bezeichnung    | GPS | Projekte | Status |                             |
| 🔂 Arbeitsplan      | Ahmed Lehrer               | zytrackapp+11@gmail.com | +4109876543   | Auszubildender |     | 2        | Aktiv  |                             |
| Abwesenheiten 🚺    | Anna Event                 | zytrackapp+10@gmail.com | +417654321    | Eventplannerin |     | 7        | Aktiv  |                             |
| 🛓 GPS-Daten        | Christine Full             | zytrackapp+9@gmail.com  | +4134432121   | Praktikantin   |     | 4        | Aktiv  |                             |
| 👼 Zeitmanagement*  | Eon Musk                   | zytrackapp+13@gmail.com | +414567890    | Buchhaltung    |     | 33       | Aktiv  |                             |
| 📑 Spesen 🚺         | General Mustafa            | zytrackapp+12@gmail.com | +418765430    | Bauingenieur   |     | 3        | Aktiv  |                             |
| Berichts-Generator | Michael Jackson            | zytrackapp+15@gmail.com | +4123456790   | Logistic       |     | 7        | Aktiv  |                             |
| 📄 Rechnungen       | NT Natascha Tabojer        | natascha.tabojer@gmx.at | +436604355330 | Assistant      |     | 1        | Aktiv  | I                           |
| 🕸 Einstellungen    |                            |                         |               |                |     |          |        |                             |

# Anschliessend muss das Informationsfeld mit allen erforderlichen Informationen ausgefüllt werden. (Pflichtfelder sind mit \* markiert)

|                                                                        | Profilinformationen Beschäftigungsinfor | mationen Persönliche Informationen Notfallkontakt |                                  |   |
|------------------------------------------------------------------------|-----------------------------------------|---------------------------------------------------|----------------------------------|---|
|                                                                        | Profibild                               |                                                   |                                  |   |
|                                                                        | bmame*                                  |                                                   | Nachname *                       |   |
|                                                                        | Geben Sie Ihren Vornamen ein            |                                                   | Geben Sie Ihren Nachnamen ein    |   |
| 1                                                                      | elefon                                  |                                                   | E-Mail*                          |   |
|                                                                        | +41 Telefonnummer eingeben              |                                                   | Geben Sie Ihre Email ein         |   |
| 2                                                                      | ytrack-Sprache                          |                                                   |                                  |   |
|                                                                        | Deutsch                                 | v                                                 |                                  |   |
| Profilinformationen Beschäftigungsinformationen Persönliche Informat   | ionen Notfalkontakt                     |                                                   |                                  |   |
| Bezeichnung                                                            |                                         | Eintritts-/Stortdotum                             |                                  |   |
| Geben Sie Ihre Position ein                                            |                                         | LILLMM.TT                                         |                                  |   |
| Stv. Administrator                                                     |                                         |                                                   |                                  |   |
| Beschöftigungsstatus                                                   |                                         | Gehaltsort @                                      |                                  |   |
| Z Aktuell beschäftigt                                                  |                                         | Geholtsart auswählen                              |                                  | ~ |
|                                                                        | Grundlegende Details                    |                                                   | Soziatversicherungsnummer (SVNR) |   |
|                                                                        | Männlich                                |                                                   | ✓ X00.0000.000.000               |   |
|                                                                        | Geburtsdotum                            |                                                   | Staatsangehörigkeit              |   |
|                                                                        | LILLWINTL                               |                                                   | Wählen Sie Ihre Nationalität aus |   |
|                                                                        | Genehmigungstyp                         |                                                   |                                  |   |
|                                                                        | Genehmigungstyp auswählen               |                                                   | ~                                |   |
|                                                                        | Adresse                                 |                                                   |                                  |   |
|                                                                        | Strosse                                 |                                                   | Hausnummer                       |   |
|                                                                        | Geben Sie Ihre Strasse ein              |                                                   | Geben Sie Ihre Housnummer ein    |   |
| _                                                                      | Adresszusotz                            |                                                   | PIZ                              |   |
| filinformationen Beschäftigungsinformationen Persönliche Informationen | Notfallkontakt                          |                                                   |                                  |   |
| ,                                                                      |                                         | Adresse                                           |                                  |   |
| en Sie den Namen ein                                                   |                                         | Geben Sie die Adressinformationen ein             |                                  |   |
| onnummer                                                               |                                         | E-Moil                                            |                                  |   |
| +41 Telefonnummer eingeben                                             |                                         | Geben Sie Ihre Email ein                          |                                  |   |
|                                                                        |                                         |                                                   |                                  |   |
|                                                                        |                                         |                                                   |                                  |   |
|                                                                        |                                         |                                                   |                                  |   |

Die Mitarbeiterkonten werden erst aktiv, wenn der/die Mitarbeiter\*in das Konto durch Klicken auf den Link aktiviert, welcher an die zugehörige E-Mail gesendet wird.

| Sabrina Muster     | zytrackapp+14@gmail.com | +41567890123 | Technikerin       |            | 20  | Aktiv            |
|--------------------|-------------------------|--------------|-------------------|------------|-----|------------------|
| Tom Cruise         | service@zytrack.ch      | +41716970000 | CEO               |            | 117 | Aktiv            |
| FS Franz Schuber   | zytrackapp+16@gmail.com |              | Marketing Manager |            | 0   | Ausstehend       |
| JB Josh Bush       | majas879+45@gmail.com   |              |                   | Aktiv      |     |                  |
| 0M Überzeit Muster | zytrack+20@gmail.com    |              |                   | 11-11-1    |     |                  |
|                    |                         |              |                   | Aktiv      |     | Details anzeigen |
|                    |                         |              |                   | Aktiv      |     | Bearbeiten       |
|                    |                         |              |                   | - AND -    |     | Deaktivieren     |
|                    |                         |              |                   | Ausstehend |     | Benutzer löschen |
|                    |                         |              |                   |            |     | Dashboard        |

Die Firmenleitung kann eine\*n bestimmten Mitarbeiter\*in durch Filtern finden. Dazu muss er/sie auf "Filter" klicken und die gewünschten relevanten Informationen eingeben.

## 4. Teams erstellen

Die Firmenleitung kann einzelne Teams erstellen zu den er verschiedene Benutzer\*innen (Mitarbeitende\*in) hinzufügen kann. Er hat die Auswahl eine\*n Teammanager\*in oder Teamleiter\*in zu bestimmen, so wie einfache Mitglieder.

| Team ersteller      | en                 |                  |                         |   |                       |                       |       |           |
|---------------------|--------------------|------------------|-------------------------|---|-----------------------|-----------------------|-------|-----------|
| Teamname*           |                    |                  |                         |   |                       |                       |       |           |
| Geben Sie den Namer | en ein             |                  |                         |   |                       |                       |       |           |
|                     |                    |                  |                         |   |                       |                       |       | Speichern |
|                     |                    |                  |                         |   |                       |                       |       |           |
|                     |                    |                  |                         |   |                       |                       |       |           |
|                     |                    |                  |                         |   |                       |                       |       |           |
|                     |                    |                  |                         |   |                       |                       |       |           |
| < Zur               | urück              | alten ( )        |                         |   |                       |                       | Bed   | arbeiten  |
|                     |                    |                  |                         |   |                       |                       |       |           |
| Wähle               | len Sie Rollen aus | s <b>v</b>       |                         |   |                       |                       | Zurüc | ksetzen   |
| Nicht zug           | ugewiesener Benu   | utzer            |                         |   | Zugewiesener Benutzer |                       |       |           |
| D                   | Name               |                  | E-Mail                  |   | Name Name             | E-Mail                | Rolle |           |
| 0                   | ٩                  | Ahmed Lehrer     | zytrackapp+1l@gmail.com |   |                       | ĒZ                    |       |           |
| 0                   | 0                  | Anna Event       | zytrackapp+10@gmail.com |   |                       | Keine Daten verfügbar |       |           |
| O                   | ۲                  | Christine Full   | zytrackapp+9@gmail.com  |   |                       |                       |       |           |
| 0                   | -                  | Elon Musk        | zytrackapp+13@gmail.com | 0 |                       |                       |       |           |
| 0                   | <b>(</b>           | Lorenz Mustafa   | zytrackapp+12@gmail.com | 0 |                       |                       |       |           |
| 0                   | 1                  | Michael Jackson  | zytrackapp+15@gmail.com |   |                       |                       |       |           |
| 0                   | NT                 | Natascha Tabojer | natascha.tabojer⊜gmx.at |   |                       |                       |       |           |
| 0                   | <b>(</b> )         | Sabrina Muster   | zytrackapp+14@gmail.com |   |                       |                       |       |           |
| O                   | -                  | Tom Cruise       | service@zytrack.ch      |   |                       |                       |       |           |

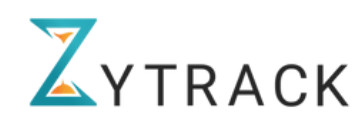

# 5. Kunden hinzufügen

Die Firmenleitung kann eine\*n neuen Kunden\*in erstellen, indem er auf "Kunde" klickt und anschliessend auf "Neuen Kunden hinzufügen". Anschliessend müssen alle erforderlichen Felder ausgefüllt werden. (Pflichtfelder sind mit \* markiert)

| Q Hier suchen                                                                                                    | Name                                                                                                    | - 11-11                                                                                                    |                                                                                                    |                                                                         |            |                                       | Neuen Kunden hinzufü |
|----------------------------------------------------------------------------------------------------|----------------------------------------------------------------------------------------------------|----------------------------------------------------------------------------------------------------|----------------------------------------------------------------------------------------------------|-------------------------------------------------------------------------|------------|---------------------------------------|----------------------|
| di                                                                                                    | Name                                                                                                    | <b>*</b> ****                                                                                                    |                                                                                                    |                                                                         |            |                                       |                      |
|                                                                                                    |                                                                                                    | E-Mdil                                                                                                    |                                                                                                    | Projekte                                                                | Stadt      | Land                                  |                      |
|                                                                                                    | Bexio User                                                                                                    |                                                                                                    |                                                                                                    | 1                                                                       |            | Schweiz                               |                      |
| CHE-777.666.555                                                                                                    | ReiseTraum AG                                                                                                    | zytrackapp@gmail.c                                                                                                    | m                                                                                                    | 0 Wien                                                                  |            | Österreich                            |                      |
| CHE-445.556.667                                                                                                    | KreativAgentur                                                                                                    | zytrackapp+7@gma                                                                                                    | com                                                                                                    | 0                                                                       | Linz       | Deutschland                           |                      |
| CHE-112 223 344                                                                                                    | TechnikDienst e U                                                                                                    | zvtrackapp+5@ama                                                                                                    | com                                                                                                    | 0                                                                       | Köln       | Deutschland                           |                      |
|                                                                                                    |                                                                                                    | Linger of Straine                                                                                                    |                                                                                                    |                                                                         |            | e e e e e e e e e e e e e e e e e e e |                      |
| CHE-987.654.321                                                                                                    | FitnessPro GmbH                                                                                                    | zytrackapp+6@gma                                                                                                    | com                                                                                                    | 0                                                                       | Wien       | Österreich                            |                      |
| CHE-123.456.789                                                                                                    | Schrauben & Wunder GmbH                                                                                                    | zytrackapp+1@gmai                                                                                                    | com                                                                                                    | 2                                                                       | Zürich     | Schweiz                               |                      |
| CHE-987.654.321                                                                                                    | Marketing Wizards GmbH                                                                                                    | zytrackapp+2@gma                                                                                                    | com                                                                                                    | 3                                                                       | St.Gallen  | Schweiz                               |                      |
| CHE-027.002.003                                                                                                    | Fitness & Wellness Center                                                                                                    | zytrackapp+3@gma                                                                                                    | com                                                                                                    | 3                                                                       | Genf       | Schweiz                               |                      |
| CHE-778.889.990                                                                                                    | Bauunternehmen Musterbau                                                                                                    | zytrackapp+4@gma                                                                                                    | com                                                                                                    | 8                                                                       | Düsseldorf | Deutschland                           |                      |
|                                                                                                    |                                                                                                    |                                                                                                    |                                                                                                    |                                                                         |            |                                       |                      |
|                                                                                                    |                                                                                                    |                                                                                                    |                                                                                                    |                                                                         |            |                                       |                      |
| Indeninformation Ansprecht                                                                                                    | partner Adresse                                                                                                    |                                                                                                    |                                                                                                    |                                                                         |            |                                       |                      |
| •                                                                                                    |                                                                                                    | E-Ma                                                                                                    |                                                                                                    |                                                                         |            |                                       |                      |
| en Sie den Namen ein                                                                                                    |                                                                                                    | Get                                                                                                    | en Sie Ihre Email ein                                                                                                    |                                                                         |            |                                       |                      |
| TIN (Steueridentifikationsnummer)                                                                                                    |                                                                                                    | Webs                                                                                                    | ite                                                                                                    |                                                                         |            |                                       |                      |
| E-359.025.814                                                                                                    |                                                                                                    | Get                                                                                                    | en Sie die Webseite ein                                                                                                    |                                                                         |            |                                       |                      |
|                                                                                                    | < Zurück Kunden hinzufügen Kundeninformation Ansprechpartner Adresse                                                                                                    |                                                                                                    |                                                                                                    |                                                                         | Sp         | Welter                                |                      |
|                                                                                                    | < Zurück Kunden hinzufügen Kundeninformation Ansprechpartner Adresse amame Geben Sie ihren Vornamen ein                                                                                                  |                                                                                                    | Noch                                                                                                    | name<br>en Sie Ihren Nachnamen eir                                      | Sp-        | Welter                                |                      |
|                                                                                                    | < Zurück Kunden hinzufügen Kundeninformation Ansprechpartner Adresse smame Geben Sie Bren Vornamen ein stelonnummer                                                                                      |                                                                                                    | Noch<br>Geb                                                                                                    | name<br>en Sie Ihren Nachnamen eiz<br>t                                 | ξρ.        | Weiter                                |                      |
|                                                                                                    | < Zurück Kunden hinzufügen Kundeninformation Ansprechpartner Adresse praame Geben Sie Bren Vornamen ein stefannummer teffennummer 441 Telefannummer eingeben                                             |                                                                                                    | Noch<br>Geb<br>C-Mai<br>Geb                                                                                                    | name<br>en Sie ihren Nachnamen eir<br>I<br>en Sie ihre Email ein        | ξρ.        | Weiter                                |                      |
|                                                                                                    | Zurück Kunden hinzufügen Kundeninformation Ansprechpartner Adresse smame Geben Sie ihren Vornamen ein stefonnummer  +41 Telefonnummer eingeben stefonnug                                                 |                                                                                                    | Noch<br>Geb                                                                                                    | <b>rame</b><br>en Sie ihren Nachnamen eir<br>I<br>en Sie ihre Email ein | ξρ.        | Weiter                                |                      |
|                                                                                                    | < Zurück Kunden hinzufügen Kundeninformation Ansprechpartner Adresse aname Geben Sie ihren Vornamen ein siefonnummer i +41 Teiefonnummer eingeben azeichnung Bezeichnung                                 |                                                                                                    | Noch<br>Oeb<br>I-Moi<br>Oeb                                                                                                    | iome<br>en Sie Ihren Nachnamen eir<br>I<br>en Sie Ihre Email ein        | Ęp.        | Welter                                |                      |
|                                                                                                    | < Zurück Kunden hinzufügen Kundeninformation Ansprechpartner Adresse amame Geben Sie ihren Vernamen ein stefonnummer i +41 Telefonnummer eingeben axeichnung Bezeichnung Neue hinzufügen +               |                                                                                                    | Noch<br>Oeb<br>E-Moi<br>Geb                                                                                                    | hame<br>en Sie Ihren Nachnamen ein<br>I<br>en Sie Ihre Email ein        |            | Achern Water                          | skinen Willer        |
| Zurbek                                                                                                    | < Zurück Kundeninformation Ansprechpartner Adresse amanne Geben Sie Bren Vornamen ein Hetonnummer L +41 Telefonnummer eingeben Seeichnung Bezeichnung Heuve hinzufügen +                                 |                                                                                                    | Noch<br>Geb<br>Gob                                                                                                    | name<br>en Sie Ihren Nachnamen eir<br>I<br>en Sie Ihre Email ein        | Ep-        | Zurück Sp                             | alchern Weiter       |
| Zurück<br>unden hinzufügen                                                                                                    | Zurück Kundeninformation Ansprechpartner Adresse manne Geben Sie Bren Vornamen ein stefonnummer I +11 Telefonnummer eingeben Recichnung Bezeichnung Neue hinzufügen +                                    |                                                                                                    | Noch<br>Oeb<br>C+Moi<br>Geb                                                                                                    | name<br>en Sie Ihren Nachnamen ein<br>I<br>en Sie Ihre Email ein        |            | ichen Weiter<br>Zurück Sp             | sichern Weiter       |
| Zuröck<br>unden hinzufügen<br>ndeninformation Ansprechpar                                                                                                    |                                                                                                    |                                                                                                    | Noch<br>Geb                                                                                                    | tome<br>en Sie Ihren Nachnamen eir<br>I<br>en Sie Ihre Email ein        |            | Zurück Sp                             | alchern Weiter       |
| Zurück<br>unden hinzufügen<br>ndeninformation Ansprechpor<br>adresse                                                                                                    |                                                                                                    |                                                                                                    | Noch<br>Geb                                                                                                    | some<br>en Sie Ihren Nachnamen ein<br>I<br>en Sie Ihre Emoil ein        |            | Zurück Sp                             | sichern Weiter       |
| Zurück<br>unden hinzufügen<br>Indeninformation Ansprechpar<br>adresse<br>Ise                                                                                                    | Zurück  Kundeninformation Ansprechpartner Adresse  manne  Geben Sie ihren Vornamen ein  stefonnummer  +41 Teiefonnummer eingeben  seeichnung Bezeichnung Bezeichnung  Meue hinzufügen +                  | Hausmunn                                                                                                    | Kachu     Geb     Geb                                                                                                    | name<br>en Sie Ihren Nachnamen ein<br>en Sie Ihre Emoil ein             | Ερ.        | Zurůck Sp                             | alcham Weiter        |
| Zurück<br>unden hinzufügen<br>ndeninformation Ansprechpor<br>adresse<br>is<br>en Sie Strasse ein<br>ssusatz                                                                                                    |                                                                                                    | Housenumm<br>Geben tie<br>Piz                                                                                             | Nachu<br>Geb<br>C-Mai<br>Oab                                                                                                    | name<br>en Sie Ihren Nachnamen eir<br>en Sie Ihre Email ein             |            | Zurück Sp                             | alchern Weiter       |
| Zurück<br>unden hinzufügen<br>adresse<br>en Sie Hive Strasse ein<br>studoz<br>en Sie den Adresszusatz ein                                                                                                    |                                                                                                    | Housename<br>Geben Sie<br>P2<br>Geben Sie                                                                                 | Nech<br>Geb<br>Geb                                                                                                    | name<br>en Sie Ihren Nachnamen ein<br>en Sie Ihre Emoli ein             |            | Zurück Sp                             | sichern Weiter       |
| Zurück<br>unden hinzufügen<br>ndeninformation Ansprechpar<br>adresse<br>te<br>en Sie ihre Strasse ein<br>axuatz<br>en Sie den Adressrusatz ein                                                                                                    | Zurück  Kundeninformation Ansprechpartner Adresse  manne  Geben Sie Bren Vornamen ein  stefonnummer  441 Telefonnummer eingeben  zekännung Bezeichnung  teue hinzufügen +                                | Hausunums<br>Geben Sie<br>Pi2<br>Geben Sie<br>Lond                                                                        | Noch<br>Oeb<br>I-tol<br>Oeb                                                                                                    | name<br>en Sie ihren Nachnamen ein<br>en Sie ihre Email ein             |            | zurück Sp                             | sichern Weiter       |
| Zurück<br>unden hinzufügen<br>ndeninformation Ansprechpar<br>adresse<br>se<br>se<br>se<br>se<br>susatz<br>und fai fure Strasse ein<br>susatz<br>sen Sie den Adresszusatz ein<br>sen Sie die Stadt ein                                                                                                    | Zurück Kunden hinzufügen Kundeninformation Ansprechpartner Adresse mome Geben Sie ihren Vornamen ein elefonnummer el +41 Telefonnummer eingeben Rezeichnung Rezeichnung Rezeichnung                      | Housenumm<br>Geben Sie<br>Pi2<br>Geben Sie<br>Lend<br>Lend<br>Wöhlen S                                                    | Noch<br>eta<br>t-stai<br>eta<br>tes Houstnummer elín<br>tes Houstnummer elín<br>tes Postieltzahl elín<br>tes Dostieltzahl elín               | some<br>en Sie Ihren Nachnamen ein<br>en Sie Ihre Emoil ein             |            | Zurdok Sp                             | sichern Weiter       |
| Zurück<br>unden hinzufügen<br>ndeninformation Ansprechpor<br>adresse<br>se<br>an Sie ihre Strasse ein<br>susstr<br>susstr<br>sen Sie den Adresszusatz ein<br>ien Sie den Adresszusatz ein<br>sungsadresse<br>ntspicht der Köradresse                                                                                                    | Zurück Kunden information Ansprechpartner Adresse manne Geben tile ihren Vornamen ein Hetonnummer      +41 Telefannummer eingeben Bezeichnung Bezeichnung Bezeichnung Bezeichnung                        | Housenume<br>Obten Sie<br>PL2<br>Obten Sie<br>Lond<br>Wohlen S                                                            | hre Kousnummer ein<br>ile Postelizahl ein<br>ri dos Lond ous                                                                                 | name<br>en Sie Ihren Nachnamen ein<br>en Sie Ihre Emoil ein             |            | Zurůck Sp                             | alchern              |
| Zurück<br>unden hinzufügen<br>ndenihformation Ansprechpor<br>adresse<br>en Sie hive Strasse ein<br>suudoz<br>en Sie den Adresszusatz ein<br>en Sie die Stadt ein<br>nungesdresse<br>tspricht der Büreadresse<br>te                                                                                                    | c Zurück<br>Kundeninformation Ansprechpartner Adresse<br>aname<br>Geben Sie Bren Vornamen ein<br>Hefonummer<br>1 -41 Telefonnummer eingeben<br>zeichnung<br>Bezeichnung<br>Heuve Ninzufögen +<br>Adresse | Housenamers<br>Geben Sie<br>P22<br>Geben Sie<br>Land<br>Wohlen Sie<br>Housenamers                                         | hte Houstnummer ein<br>des Land ous                                                                                                    | name<br>en Sie Ihren Nachnamen ein<br>en Sie Ihre Emoil ein             |            | Zurück Sp                             | sichern Weiter       |
| Zurück unden hinzufügen indenliformation Ansprechpor adresse se sis ihre Strasse ein sis den Adresztusatz ein in sis die Stadt ein inungsodresse se en Sie die Stadt ein inungsodresse se en Sie ihre Strasse ein                                                                                                    | Zurück  Kundeninformation Ansprechpartner Adresse  manne  Geben Sie Bren Vornamen ein  iefonnummer  Adresse  reachnung  Bezeichnung  Atterse  Adresse                                                    | Hausmunn<br>jæben sie<br>P2<br>jæben sie<br>ind<br>wohen sie<br>jæben sie<br>jæben sie<br>jæben sie                       | hre Houssnummer ein                                                                                                    | name<br>en Sie Ihren Nachnamen ein<br>en Sie Ihre Emoli ein             |            | dcherry Weter                         | sichern Weiter       |
| Zurück unden hinzufügen indeninformation Ansprechpar adresse in Sie ihre Strasse ein azusotz an Sie den Adressrusatz ein inungeadresse inspricht der Büreadresse in inspricht der Strasse ein azusotz in Sie adre Strasse ein azusotz in Sie adre Strasse ein azusotz in Sie adre Strasse ein azusotz in Sie adre Strasse ein azusotz in Sie adre Strasse ein azusotz                                                                                                    | Zurück  Kundeninformation Ansprechpartner Adresse  manne  Geben Sie Bren Vornamen ein  stefonummer                                                                                                    | Housenumm<br>deten Sie<br>Pt2<br>deten Sie<br>Cod<br>Wählen Si<br>Wählen Si<br>Nausnumm<br>Geben Sie                      | hte Houstnummer ein  des Land aus  te Houstnummer ein                                                                                        | name<br>en Sie Ihren Nachnamen ein<br>i<br>en Sie Ihre Emoli ein        |            | Zurück Sp                             | sichern Weiter       |
| Zurück unden hinzufügen indeninformation Ansprechpar adresse se en Sie ihre Strasse ein in Sie den Adresszusatz ein in Sie den Staat sein inspricht der Büradresse se en Sie here Strasse ein inspricht der Büradresse inspricht der Büradresse inspri | Zurück Kundeninformation Ansprechpartner Adresse monne Geben Sie ihren Vornamen ein Sedonnummer      -11 Teiefonnummer eingeben Bezeichnung Bezeichnung Bezeichnung  Meue hinzufügen +                   | Housenumm<br>daben Sie<br>Piz<br>daben Sie<br>iord<br>Wöhlen Si<br>iord<br>Wählen Si<br>iord<br>Reiz<br>geben Sie<br>iord | Noch<br>ebu<br>t-tai<br>be<br>her Housnummer ein<br>das Land aus<br>her Housnummer ein<br>das Land aus<br>her Housnummer ein<br>das Land aus | name<br>en Sie ihren Nachnamen ein<br>i<br>en Sie ihre Emoli ein        |            | Zurdek Sp                             | sichern Weiter       |

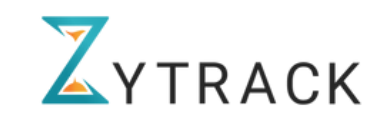

# 6. Projekt-Erstellung/Management

Die Firmenleitung kann ein neues Projekt erstellen, indem er auf "Projekte" klickt und dann auf "Neues Projekt hinzufügen". Anschliessend muss er/sie die erforderlichen Details hinzufügen und dann auf "Projekt hinzufügen" klicken. (Pflichtfelder sind mit \* markiert)

| ZYTRACK                       | к «                                     | -)                             |                              |                       |                     |               |            |            |                |                |            |        | 🖻 🖓 🐠 Firmenleiter 🖌       |
|-------------------------------|-----------------------------------------|--------------------------------|------------------------------|-----------------------|---------------------|---------------|------------|------------|----------------|----------------|------------|--------|----------------------------|
| 2 Dashboard                   | n i i i i i i i i i i i i i i i i i i i |                                |                              |                       |                     |               |            |            |                |                |            |        |                            |
| 06 Bashboard                  |                                         | (                              |                              | os 5                  |                     |               |            |            |                |                |            |        |                            |
| 😤 Benutzer                    |                                         | Gesamtprojekte                 |                              | Gesamt                | kunden              |               |            |            |                |                |            |        |                            |
| ⊱s Kunden                     |                                         |                                |                              |                       |                     |               |            |            |                |                |            |        |                            |
| Projekte                      |                                         |                                |                              |                       |                     |               |            |            |                |                |            |        |                            |
|                               |                                         | Projekte                       |                              |                       |                     |               |            |            |                |                |            |        |                            |
| Zeiterfassung                 |                                         | Q Hier suchen                  |                              |                       |                     |               |            |            |                |                |            |        | Neues Projekt hinzufügen + |
| Theitsplan 6                  |                                         |                                |                              |                       |                     |               |            |            |                |                |            |        |                            |
| Abwesenheiter                 | n 🚺                                     | Projekt 🗸 Status 🗸             | Art 🗸 Manag                  | ger V Projektleitu    | ing ~ Mitgl         | lied V Kunder | n ~        |            |                |                |            |        | Zurücksetzen               |
| 🔥 GPS-Daten                   |                                         | Name                           |                              | Kunde                 |                     | Stortdatum    | Enddatum   | Manager    |                | Projektleiter  | Mitglieder | Status |                            |
| 0                             |                                         | Aussendienst in der Verwaltung |                              |                       |                     | 11.01.2024    |            | Natascha   | Tabojer        |                | 980        | Live   |                            |
| 2eitmanageme                  | ient                                    |                                |                              |                       |                     |               |            |            |                |                |            |        |                            |
| 📑 Spesen                      | 8                                       | Auszubildende/Lehrlinge        |                              |                       |                     | 3112.2023     |            | Elon Musk  |                |                | <b>860</b> | Live   |                            |
| Berichts-Gener                | erator                                  | Baustelle "Zukunft"            |                              | Schrauben & Wunder Gm | bH                  | 25.12.2023    | 25.12.2025 | Lorenz Mus | tafa           | Anna Event     |            | Live   |                            |
| Rechnungen                    |                                         | Buchhaltung                    |                              |                       |                     | 30.08.2023    | 28.02.2024 |            |                |                |            | Live   |                            |
|                               |                                         |                                |                              |                       |                     |               |            |            |                |                |            |        |                            |
| < Zurück                      |                                         |                                |                              |                       |                     |               |            |            |                |                |            |        |                            |
| Projekt hinzufüg              | igen                                    |                                |                              |                       |                     |               |            |            |                |                |            |        |                            |
| Projektdetails Projektdetails | rojektstandort                          | Mitglieder                     |                              |                       |                     |               |            |            |                |                |            |        |                            |
| Geben Sie den Namen e         | ein                                     |                                |                              |                       |                     |               |            |            |                |                |            |        |                            |
| Startdatum*                   |                                         |                                |                              | 6                     | nddatum             |               |            |            |                |                |            |        |                            |
| Startdatum auswählen          | 0                                       |                                |                              |                       | Enddatum auswähle   | en .          |            |            |                |                |            |        |                            |
| B / U S                       | II II 2                                 |                                |                              |                       |                     |               |            |            |                |                |            |        |                            |
| Schreiben Sie hier            |                                         |                                |                              |                       |                     |               |            |            |                |                | 1          |        |                            |
|                               |                                         |                                |                              |                       |                     |               |            |            |                |                |            |        |                            |
|                               |                                         |                                |                              |                       |                     |               |            |            |                | Speichern      | Weiter     |        |                            |
|                               |                                         |                                |                              |                       |                     |               |            |            |                |                |            |        |                            |
|                               |                                         |                                | Projekt hinzufüge            | 'n                    |                     |               |            |            |                |                |            |        |                            |
|                               |                                         |                                | Projektdetails Proje         | ktstandort Mitglieder |                     |               |            |            |                |                |            |        |                            |
|                               |                                         |                                | Strasse                      |                       |                     |               |            |            | Hausnummer     |                |            |        |                            |
|                               |                                         |                                | Geben Sie Ihre Strasse ein   |                       |                     |               |            |            | Geben Sie Ihre | Housnummer ein |            |        |                            |
|                               |                                         |                                | Geben Sie die Postieitzahl e | ein                   |                     |               |            |            | Geben Sie die  | Stadt ein      |            |        |                            |
|                               |                                         |                                | Land                         |                       |                     |               |            |            |                |                |            |        |                            |
|                               |                                         |                                | Auswählen                    |                       |                     |               |            | ~          |                |                |            |        |                            |
|                               |                                         |                                |                              |                       |                     |               |            |            |                |                |            | Zurück | Speichern Weiter           |
|                               |                                         |                                |                              |                       |                     |               |            |            |                |                |            |        |                            |
| ACK «                         |                                         |                                |                              |                       |                     |               |            |            | B (            | ۹ 🐔            |            |        |                            |
| rd                            | Zuribek                                 |                                |                              |                       |                     |               |            |            |                |                |            |        |                            |
| 1                             | Projekt hinzufüg                        | gen                            |                              |                       |                     |               |            |            |                |                |            |        |                            |
| -                             | Projektdetails Proj                     | jektstandort Mitglieder        |                              |                       |                     |               |            |            |                |                |            |        |                            |
| Art                           | t.                                      |                                |                              |                       | Kunde               |               |            |            |                |                |            |        |                            |
| iung                          | Extern                                  |                                |                              | *                     | Wählen Sie den Kund | Sen aus       |            |            |                |                |            |        |                            |
| an h                          | Manager                                 |                                |                              | ~                     | Projektleiter       |               |            |            |                |                |            |        |                            |
| heiten 1                      | tgled<br>Mitgled                        |                                |                              |                       |                     |               |            |            |                |                |            |        |                            |
| m                             |                                         |                                |                              |                       |                     |               |            |            |                | _              |            |        |                            |

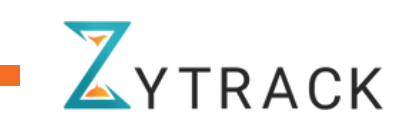

Die Firmenleitung kann das erstellte Projekt mit den Basisdetails im Projekt-Dashboard einsehen. Projekte können bearbeitet werden, indem auf die 3-Punkte-Schaltfläche und dann auf "Bearbeiten" geklickt wird.

| ZYTRACK                | =                                    |                             |                                    |                                         | CP Tom Cruise<br>Firmenieiter |
|------------------------|--------------------------------------|-----------------------------|------------------------------------|-----------------------------------------|-------------------------------|
| Benutzer               | Überblick                            |                             |                                    |                                         |                               |
| ₽ <sub>\$</sub> Kunden |                                      | Kundan                      |                                    |                                         |                               |
| Projekte               | Costant projekto                     |                             |                                    |                                         |                               |
| 😤 Zeiterfassung        | Projekte                             |                             |                                    |                                         | Neues Projekt hinzufügen +    |
| C Arbeitsplan          | Q Hier suchen Projekt ~ Statu        | s 🗸 Art 🗸 Manager 🗸         | Projektleitung 🗸 Mitglied 🖌 Kunden | ~                                       | Zurücksetzen                  |
| Abwesenheiten          | Projektnummer Name                   | Kunde                       | Startdatum Enddatum Manager        | Projektleiter Mitglieder                | Status Aktion                 |
| 🛓 GPS-Daten            | Aussendienst in der Verwaltung       |                             | 11.01.2024                         | (A) (A) (A) (A) (A) (A) (A) (A) (A) (A) | Live ····                     |
| 😥 Zeitmanagement*      | Auszubildende/Lehrlinge              |                             | 3112.2023                          | <b>(18)</b>                             | Live ····                     |
| 📑 Spesen 💈             | Baustelle "Zukunft"                  | Schrauben & Wunder GmbH     | 25.12.2023 25.12.2025 Lorenz Muste | afa Anna Event                          | Live ····                     |
| Berichts-Generator     | Hausbau Armin                        | Schrauben & Wunder OmbH     | 13.01.2025 31.03.2025              | Anna Event                              | Live ····                     |
| E Rechnungen           | Hausbau Sibel                        | BB Bauunternehmen Musterbau | 01.03.2025 16.04.2025              | Anna Event                              | Live                          |
| Einstellungen          | Kreative Ideen für ein neues Produkt | Marketing Wizards GmbH      | 24.11.2023 24.11.2025              |                                         | Live ····                     |
|                        | nb                                   |                             | 06.01.2025 20.01.2025              |                                         | Live                          |
|                        | Schulung und Weiterbildung           | BB Bauunternehmen Musterbau | 22.02.2022 03.03.2033              | 0.05                                    | uve                           |
|                        | Sim Life                             | Fitness & Wellness Center   | 30.03.2024 09.11.2024              | Tom Cruise                              | Live ····                     |
|                        |                                      | -                           |                                    |                                         |                               |

Weitere Mitglieder können dem Projekt zugewiesen werden indem auf die 3-Punkte-Schaltfläche und dann auf "Benutzer verwalten" geklickt wird.

| Benutzer verwalten |                                                  |          |   |
|--------------------|--------------------------------------------------|----------|---|
| Team hinzufügen    |                                                  |          |   |
| Team *             |                                                  |          |   |
| Team auswählen     |                                                  | ~        |   |
| Manager            |                                                  |          |   |
| Manager            |                                                  | ~        |   |
|                    |                                                  |          |   |
| Projektieiter      |                                                  | •        |   |
|                    |                                                  |          |   |
| Mitglieder         |                                                  |          |   |
| Mighed             |                                                  |          |   |
|                    | Abbrechen Absenden                               |          |   |
|                    |                                                  |          |   |
|                    | Tarm hiszufüsen                                  |          |   |
|                    |                                                  |          |   |
|                    | Manager                                          |          |   |
|                    | Manager                                          |          | 1 |
|                    |                                                  |          |   |
|                    | Projektleiter                                    |          |   |
|                    | Projektleiter                                    |          | • |
|                    |                                                  |          |   |
|                    | Mitglieder                                       |          |   |
|                    | 🔞 Anna Event 🗴 🎼 Elon Musk 🗴 🎲 Michael Jackson 🛛 |          | - |
|                    |                                                  |          |   |
|                    | Abb                                              | Absenden |   |
|                    |                                                  |          |   |

Die Firmenleitung kann die Projektübersicht einsehen, indem er/sie auf "Details anzeigen" klickt.

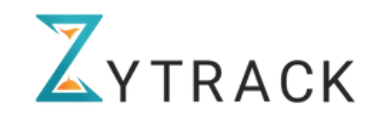

Die Firmenleitung kann sich für jedes Projekt einen Projektbericht erstellen lassen, indem er/sie auf die 3-Punkte-Schaltfläche und dann auf "Projektbericht erstellen" klickt.

| < Zurück<br>Projektbericht teilen<br>ttps://app.zytrack.ch/project-report/yv1M                                                                                                    |                                                                                                    |                                                                                             | Kopieren Per E-Mülle                                                                                                    | enden |
|----------------------------------------------------------------------------------------------------|----------------------------------------------------------------------------------------------------|---------------------------------------------------------------------------------------------|----------------------------------------------------------------------------------------------------|-------|
| Baustelle "Zukunft"<br>Startdatum: 25.12.2023                                                                                                    |                                                                                                    |                                                                                             | Bearbei                                                                                                    | iten  |
| ind<br>chwelz                                                                                                    | Stadt<br>Zementland                                                                                                    | Strasse<br>Hammer & Ziegelgasse                                                             | Hausnummer<br>404                                                                                                    |       |
| <b>Z</b>                                                                                                    |                                                                                                    |                                                                                             |                                                                                                    |       |
| urstelle Zukuht* ist ein modernes Bauprojekt,<br>unstasicher gestattet werden. Offentliche Grü<br>ischhottigkeit und Energieeffteiner<br>norodruhs, fleible Architektur<br>Grägerung der Gemeinschaft durch öffentlich<br>geget: 40,000 000 Ctif                                                                                                    | , das nachhaltiges Bauen und innovative Architektur v<br>anflächen und Gemeinschaftszonen fördern ein leben<br>ne Räume | vereint. Es entstehen energieeffiziente Wohn- und Geschöt<br>sweartes Umfeld.               | ättsgeböude, die durch umweitfreundliche Technologien und Smart-Home-Integration                                                                                                    |       |
| Benutzerübersicht                                                                                                    |                                                                                                    |                                                                                             |                                                                                                    |       |
| Anager insgesamt                                                                                                    | Pro                                                                                                    | jektleiter insgesamt                                                                        | 8<br>Mitglieder insgesamt                                                                                                    |       |
|                                                                                                    |                                                                                                    |                                                                                             |                                                                                                    |       |
| Gesamtausgaben (CHF)<br>Genehmigt: CHF 1,360.50                                                                                                    |                                                                                                    | Engereicht: CHF 0.00                                                                        |                                                                                                    |       |
| (Seasmtausgaben (CHF)<br>Gesamtausgaben (CHF)<br>Genetenge: CHF 1.360.50<br>Stundenübersicht                                                                                                    |                                                                                                    | Engereicht: CHF 0.00                                                                        |                                                                                                    |       |
| (s) Gesamtausgaben (CHF)<br>Geraffwage: CHF 1.360.50<br>Stundenübersicht<br>74h 24m 22s<br>Gesamtarbeitszeit                                                                                                    |                                                                                                    | Engerside: CHF0.00                                                                          |                                                                                                    |       |
| Cesamtausgaben (CHF)     Gesamtausgaben (CHF)     Gesamtausgaben (CHF)     Gesamtausgaben (CHF)     Gesamtarbeitszelt     Zf4h 24m 22s     Gesamtarbeitszelt     Marager: 29h                                                                                                    | Projektiviter: <b>6</b> 5                                                                                               | Engerside: CHF 0.00<br>Maginder: 38h 10s                                                    |                                                                                                    |       |
| Contraction of the second second         | Projekteter: ÖS                                                                                                    | Engereicht: CHF 0.00<br>Magluder: 38h 10s                                                   |                                                                                                    |       |
| Contraction of the second second         | Propositionister: <b>Ds</b>                                                                                             | Engeretat: CHE 0.00<br>Miglinder: 38h 10s                                                   | Gesamt nachverfølgte Stunden                                                                                                    |       |
| Constraints (CHF)     Gesamtausgaben (CHF)     Gesamtausgaben (CHF)     Gesamtausgaben (CHF)     Gesamtarbeitszeit      Stundenübersicht      T4h 24m 22s     Gesamtarbeitszeit      Marager: 29h  Benutzer nachverfolgte Zeit  Benutzer      Gesamtarbeitszeit                                                                                                    | Projektiviter: <b>G</b>                                                                                                 | Engersteit: CHF 0.00<br>Magleider: 38h 10s                                                  | Gesemt nachverleigte Stunden<br>291                                                                                                    |       |
| Constraints and the search and a search and a search         | Projektietzer: <b>Os</b>                                                                                                | Engereicht: CHE 0.00 Margiericht: 38h 10s Rolle Monoger Projektielung                       | Gesamt nachverfölgts Stunden<br>28h<br>54                                                                                                    |       |
| Control Control C         | Propositeiter: <b>Os</b>                                                                                                | Engeretet: CHE 0.00 Megliede:: 3Bh 10s Rolle Rolle Projektetung Miglied                     | Gesamt Nachverfölgte Stunden<br>29h<br>0s                                                                                                    |       |
| <ul> <li>(a) Casantausgaben (CHF)</li> <li>Genethenge: CHF 1,360.30</li> </ul> Stundenübersicht   Stundenübersicht   Image: 29h   Benutzer nachverfolgte Zeit   Benutzer   Image: 29h   Benutzer nachverfolgte Zeit   Benutzer   Image: 29h   Benutzer nachverfolgte Zeit   Image: 29h   Benutzer nachverfolgte Zeit   Image: 29h   Benutzer nachverfolgte Zeit   Image: 29h   Benutzer nachverfolgte Zeit   Image: 29h   Benutzer nachverfolgte Zeit   Image: 29h                                                                                                    | Projetiliter: <b>6</b> g                                                                                                | Engeretatic CHF 0.00  Engeretatic CHF 0.00  Magled  Rolle  Manager  Magled                  | Gesamt nachverfögts Stunden<br>28h<br>04<br>04<br>04<br>04<br>04<br>04                                                                                                    |       |
| <ul> <li>(a) Production (CHF)</li> <li>(b) Production (CHF)</li> <li>(c) Production (CHF)</li> <li>(c) Production (CHF)</li></ul> | Projekteter: ÖS                                                                                                    | Engeretatic: CHE 0.00  Engeretatic: CHE 0.00  Meglieder: 38h 106  Meglied  Meglied  Meglied | Gesemt nachverlögts Stunden           2%           0%           0%           0%           0%           0%           0%           0%           0%           0%           0%           0%           0%           0%           0%           0%           0%           0%           0%           0%           0%           0% |       |

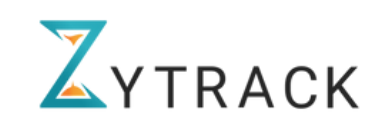

# 7. Zeit-Tracking/Management

## 7.1. Tracker

Die Firmenleitung kann auch seine/ihre eigenen Arbeitsstunden erfassen. Er/Sie muss auf "Zeiterfassung" klicken. \*\*Weitere Details finden Sie im "Mitarbeiter"-Handbuch.

| 88 Dashboard       | Zeiterfassung                                                                                                 |                                  |
|--------------------|----------------------------------------------------------------------------------------------------|----------------------------------|
| 😤 Benutzer         | Tracker Zeiteinträge Monatsübersicht                                                                          |                                  |
| ⊱ Kunden           | Fr., 17 Januar 2025<br>Projekt                                                                                |                                  |
| 😑 Projekte         | Buchholtung                                                                                                   | ×                                |
| Telterformung      | Art der Arbeitszeit*                                                                                          | Aktivität                        |
| 2 television       | Normalarbeitszeit                                                                                             | Attivititi ouswithin     V       |
| 🐻 Arbeitsplan      | Verrechenbor                                                                                                  |                                  |
|                    | Interne Notizen                                                                                               | Externe Notizen                  |
| Abwesenheiten      | Hier schreiben                                                                                                | Her schreiben                    |
| 💩 GPS-Daten        | Noch 1000 von 1000 Zeichen übrig                                                                              | Noch 1000 von 1000 Zeichen übrig |
|                    | Anhänge                                                                                                    |                                  |
| 😥 Zeitmanagement*  |                                                                                                    |                                  |
| 📑 Spesen 🚺         | Klicken oder Dotelen hierher ziehen, um sie hochzuladen     (PDF, JPTG, FMG) Max 3 Dateien, Gesamt 15 MB max. |                                  |
| Berichts-Generator | Arbeitszeit                                                                                                   | Pousenzeit                       |
| Rechnungen         | 00:00:00                                                                                                    | 00:00:00                         |
|                    |                                                                                                    |                                  |
| Einstellungen      |                                                                                                    |                                  |
|                    |                                                                                                    |                                  |
|                    | () Zeit manueli hinzulügen +                                                                                  | Gesamtstunden: 00:00:00          |
|                    | Projekte Startzeit Endzeit                                                                                    | Gesamtstunden Art Aktionen       |
|                    |                                                                                                    |                                  |

#### 7.2. Zeiteinträge

Die Firmenleitung kann die erfassten Arbeitszeiten der Mitarbeiter\*innen sowie die eigenen Zeiten in verschiedenen Ansichten einsehen:

- Zeiterfassung: Zeigt geleistete Arbeitsstunden und Pausen.
- Intervallmodus: Listet einzelne Zeiteinträge mit Start- und Endzeit auf. Zudem sind hier Anhänge und Notizen zu den Einträgen verfügbar.
- Kalendermodus: Stellt die Zeiteinträge in einem Wochenkalender dar.

Alle Ansichten können gefiltert und als CSV oder XLSX exportiert werden. Im Zeiterfassungs- und Intervallmodus hat der/die Firmenleiter\*in die Möglichkeit, Zeiteinträge zu genehmigen, abzulehnen oder zu bearbeiten. Zudem können nachträgliche Zeiteinträge für Mitarbeiter\*innen manuell hinzugefügt werden.

| Zeiterfass   | zeiteinträge Monatsübersich | м                          |                                                                |                                    |            |               |             |                |                                                |                                       |                            | n    | Conchroisen |           |    |     |    |
|--------------|-----------------------------|----------------------------|----------------------------------------------------------------|------------------------------------|------------|---------------|-------------|----------------|------------------------------------------------|---------------------------------------|----------------------------|------|-------------|-----------|----|-----|----|
| Q, Hersuch   | en                          |                            |                                                                |                                    |            |               | Exportiere  | in 🛓 Eintrog N | haufügen + Ausgewäh                            | te genehmigen                         |                            |      | Genenmigen  |           |    |     |    |
| nzeigen als: | Zeiterfassung     O Inte    | ervallmodus 🔿 Kalenderansi | icht                                                           |                                    |            |               |             |                |                                                |                                       |                            |      | Ablohnon    |           |    |     |    |
| Projekt 🗸    | Benutzer Verrechnung        | sstatus ~ Status ~ Kund    | den 👻 - TT.MM.JJJJ - TT.MM.J                                   |                                    |            |               |             |                |                                                | Zurücksetzen                          |                            |      | Ablennen    |           |    |     |    |
|              | Benutzer                    | Kunde                      | Projekt                                                        |                                    | Dotum      | Gesomtstunden | Arbeitszeit | Pousenzeit     | Status                                         |                                       |                            | nt   | Bearbeiten  |           |    |     |    |
| •            | NT Natascha Tabajer         |                            | Aussendienst in der Verwaltung                                 |                                    | 16.01.2025 | Olm 16s       | 20s         | 50s            | Ausstehend                                     |                                       |                            |      | bedibeiten  |           |    |     |    |
| · •          | Notoscho Tobojer            |                            | Aussendienst in der Verwaltung                                 |                                    | 15.01.2025 | 6h 03m 45s    | 6h 03m 45s  | 04             | Abgelehnt                                      |                                       |                            |      |             |           |    |     |    |
| •            | Notoscha Tabajer            |                            | Aussendienst in der Verwaltung                                 |                                    | 13.01.2025 | 3h 53m 09s    | 3h 53m 09s  | 08             | in Arbeit                                      |                                       |                            |      |             |           |    |     |    |
|              | Tom Cruise                  | Baunternehmen Musterbau    | Schulung und Weiterbildung                                     |                                    | 10.01.2025 | 104           | 10x         | 06             | Genetvrrigt                                    |                                       |                            |      |             |           |    |     |    |
|              |                             |                            |                                                                |                                    |            |               |             |                |                                                |                                       |                            |      |             |           |    |     |    |
|              |                             | Zeiteintrag hir            | nzufügen                                                       |                                    |            | ×             |             | Zeiteintrag    | hinzufügen                                     |                                       |                            |      | ×           | Exportier | en | J.  |    |
|              |                             | Arbeitszeit                | Pausenzeit                                                     |                                    |            |               | (           | Arbeitszeit    | Pausenzeit                                     |                                       |                            |      |             |           |    | Ľ   |    |
|              |                             | Projekt*                   |                                                                |                                    |            |               | Р           | rojekt*        |                                                |                                       |                            |      |             |           |    | _   |    |
|              |                             | Stortzeit*                 |                                                                | Endpeit*                           |            |               |             | Buchhaltung    |                                                | ~                                     |                            |      |             | 0.017     |    |     |    |
|              |                             | 09:00                      |                                                                | 18:00                              |            |               | s           | itartzeit*     |                                                | E                                     | ndzeit*                    |      |             | CSV       |    |     |    |
|              |                             | Art der Arbeitszeit*       |                                                                | Aktivitöt                          |            |               |             | 09:00          |                                                |                                       | 18:00                      |      |             |           |    |     |    |
|              |                             | Normalarbeitszeit          | ~                                                              | Aktivität auswähle                 | en         | ~             | C           | Verrechenbar   |                                                |                                       |                            |      |             | XLSX      |    |     |    |
|              |                             | Verrechenbor               |                                                                |                                    |            |               | le le       | nterne Notizen |                                                | E                                     | xterne Notizen             |      |             |           |    |     |    |
|              |                             | Interne Notizen            |                                                                | Externe Notizen                    |            |               |             | Hier schreiben |                                                |                                       | Hier schreiben             |      |             |           |    |     |    |
|              |                             | Hier schreiben             |                                                                | Hierschreiben                      |            |               |             |                |                                                |                                       | ( 1000 T-l-b               |      |             |           |    |     |    |
|              |                             | Max 1000 Zeichen.          |                                                                | Max 1000 Zeichen.                  |            |               |             | Inhänge        |                                                |                                       | lax loop zeichen.          |      |             |           |    |     |    |
|              |                             | Klicken od                 | fer Datelen hierher ziehen, ur<br>3, PNG) Max 3 Datelen, Gesar | n sie hochzuladen<br>nt 15 MB max. |            |               |             | (PDF, .        | n oder Dateien hierhe<br>IPEG, PNG) Max 3 Date | <b>ziehen, um si</b><br>len, Gesamt 1 | e hochzuladen<br>5 MB max. |      |             |           |    |     |    |
|              |                             |                            |                                                                | Abbre                              | chen       | Absenden      |             |                |                                                |                                       | Abbred                     | then | Absenden    | <b>V</b>  |    |     |    |
|              |                             |                            |                                                                |                                    |            |               |             |                |                                                |                                       |                            |      |             | Ϫүт       | R/ | 4 C | ;k |

# 7.3. Monatsübersicht

Die Firmenleitung kann die monatliche Übersicht eines Mitarbeiters oder einer Mitarbeiterin einsehen, indem die Option "Monatsübersicht" gewählt und nach Jahr, Monat und Name gefiltert wird. Der Stundenzettel enthält sowohl die geleisteten Arbeitsstunden als auch die verbleibenden Urlaubsstunden und kann per Klick auf "Exportieren" als PDF heruntergeladen werden.

| terfassunç                          | 9                         |                        |                                             |                  |            |                                           |                         |                 |                 | Exportie كي |
|-------------------------------------|---------------------------|------------------------|---------------------------------------------|------------------|------------|-------------------------------------------|-------------------------|-----------------|-----------------|-------------|
| cker Zeiteintr                      | äge Monatsüber            | sicht                  |                                             |                  |            |                                           |                         |                 |                 | Monatlich   |
| Jahr*                               |                           | Мо                     | onat*                                       |                  | Benutzer*  |                                           |                         |                 |                 | Jährlich    |
| 2024                                |                           | × 1                    | November                                    | ~                | Tom Cruise |                                           | ~                       |                 |                 |             |
| ertragung von Oktober, 205<br>18:07 | 4 () Sollarbeity<br>03:00 | szeit November, 2024 🛞 | Arbeitszeitsatz November, 2024 (2)<br>14:36 | Saldo @<br>11:36 | 2          | Auf nächsten Monat übertragen ④<br>239:43 | Oberstunden ()<br>05:30 | Obera<br>02:3   | oriit (k)<br>10 |             |
| atum                                | Wochentag                 | Abwesenheit            | Sta                                         | ırt              | Ende       | Pausenzeit                                | Arbeitszeitsatz         | Sollarbeitszeit | Saldo           |             |
| November                            | Freitag                   |                        | 15:0                                        | 8                | 15:08      | 00:00                                     | 00:00                   | 00:00           | 00:00           |             |
| November                            | Samstag                   |                        |                                             |                  |            |                                           |                         |                 |                 |             |
| November                            | Sonntag                   |                        | 05:0                                        | 00               | 10:30      | 00:00                                     | 05:30                   | 00:00           | 05:30           |             |
| November                            | Montag                    |                        |                                             |                  |            |                                           |                         |                 |                 |             |
| November                            | Dienstag                  | Arzt/Notfall           |                                             |                  |            |                                           |                         |                 |                 |             |
| November                            | Mittwoch                  |                        |                                             |                  |            |                                           |                         |                 |                 |             |
|                                     |                           |                        |                                             |                  |            |                                           |                         |                 |                 |             |

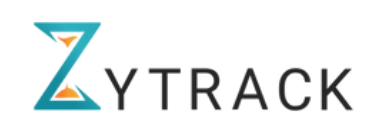

# 8. Abwesenheitsmanagement

Die Firmenleitung kann die Abwesenheiten seiner/ihrer Mitarbeiter\*innen verwalten, indem er/sie auf "Abwesenheiten" klickt. Hier können die beantragten Abwesenheiten dann genehmigt, abgelehnt oder auch bearbeitet werden.

| Abwesenhe       | iten         |          |       |   |                         |                        |              |                         |              |                               |
|-----------------|--------------|----------|-------|---|-------------------------|------------------------|--------------|-------------------------|--------------|-------------------------------|
| Listenansicht   | Kalenderansi | cht      |       |   |                         |                        |              |                         |              |                               |
| Q Hier suchen   |              |          |       |   |                         |                        |              |                         |              | Neue Abwesenheit hinzufügen + |
| Projekt 🗸 I     | Benutzer 🗸   | Status 🖌 | Art   | ~ | Wählen Sie die Katego 🗸 | TT.MM.JJJJ - TT.MM.JJJ |              |                         |              | Zurücksetzen                  |
| Benutzer        |              | Art      |       |   | Kategorie               | Dauer                  | Eingabedatum | Dauer                   | Status       | Aktion                        |
| Tom Cruise      |              | Unbe     | zahit |   | Arzt/Notfall            | Ganzer Tag             | 16.01.2025   | 16.01.2025              | Genehmigt ①  | 000                           |
| Sabrina Muste   | e            | Unbe     | zahit |   | Krankheit               | Ganzer Tag             | 13.01.2025   | 17.02.2025 - 23.02.2025 | Eingereicht  | 00000                         |
| Michael Jacks   | on           | Unbe     | zahit |   | Verwandtenpflege        | Ganzer Tag             | 13.01.2025   | 27.012025 - 29.012025   | Genehmigt () | 000                           |
| Michael Jacks   | on           | Bezał    | sit   |   | Hochzeit                | Ganzer Tag             | 13.01.2025   | 21.04.2025 - 27.04.2025 | Genehmigt () | 000                           |
| NT Notascha Tab | ojer         | Bezał    | sit   |   | Trauer                  | Ganzer Tag             | 06.01.2025   | 09.01.2025 - 12.01.2025 | Genehmigt ①  | 000                           |
| Anna Event      |              | Unbe     | zahit |   | Militär                 | Ganzer Tag             | 06.012025    | 13.01.2025 - 20.01.2025 | Genehmigt () | 000                           |

Die Firmenleitung kann die Abwesenheitsanfragen auch in der Kalenderansicht anzeigen, indem er auf "Kalender" klickt. Ausserdem kann er/sie die Abwesenheiten filtern.

| Abwesenheiten<br>Listenansicht Kalenderansicht  |                            |                               |                             |                                  |                          |                                |
|-------------------------------------------------|----------------------------|-------------------------------|-----------------------------|----------------------------------|--------------------------|--------------------------------|
| Q. Her suchen                                   |                            |                               |                             |                                  | Januar 2025 🗇            | Neue Abwesenheit hinzufügen +  |
| enutzer 🛩 Status 🛩 Art                          | v Wählen Sie die Katego v  | •                             |                             |                                  |                          | Zurücksetzen                   |
| Arbeitsunfall Arzt/Notfall 📒 I<br>Weiterbildung | Brückentage 📄 Hochzeit 📒 K | inderbetreuung 📕 Kompensation | Krankheit 📕 Militär 📴 Mutte | rschaft 📒 Nichtberufsunfall 📒 Tr | rauer 📒 Umzug 📄 Urlaub 📒 | Vaterschaft 📄 Verwandtenpflege |
| мо                                              | DI                         | м                             | DO                          | FR                               | \$A.                     | so                             |
|                                                 |                            | 1                             | 2                           | 3                                | 4                        |                                |
| 6                                               | 7                          | 8                             | 9                           | 10                               | 11                       |                                |
| abrina Muster                                   |                            |                               | Natascha Tabojer            |                                  |                          |                                |
| 13                                              | 14                         | 15                            | 16                          | 17                               | 18                       |                                |
| nna Event                                       |                            |                               |                             |                                  |                          |                                |
|                                                 |                            |                               | Tom Cruise                  |                                  |                          |                                |
| 20<br>hna Event                                 | 21                         | 22                            | 23                          | 24                               | 25                       | 2                              |
| on Musk                                         |                            |                               |                             |                                  |                          |                                |
| 27                                              | 28                         | 29                            | 30                          | 31                               |                          |                                |
| lichael Jackson                                 |                            |                               |                             |                                  |                          |                                |

Die Anträge können auch im Detail ansehen werden in dem er/sie auf das Auge klickt.

| Anna Event                          |                                     |
|-------------------------------------|-------------------------------------|
| <b>Dauer</b>                        | <b>Art</b>                          |
| 13.01.2025 - 20.01.2025             | Unbezahlt                           |
| <b>Kategorie</b>                    | Status                              |
| Militär                             | Genehmigt                           |
| Gesamt zugewiesene Militär jährlich | Gesamt verbrauchte Militär jährlich |
| 0                                   | 8                                   |
| Verfügbar Militär jährlich<br>0     | Im Detail sehen                     |

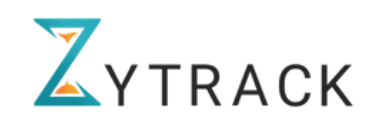

х

# 9. GPS-Daten

Haben Mitarbeiter\*innen über die App gestempelt können GPS-Daten erfasst werden, diese kann die Firmenleitung unter GPS-Daten einsehen.

| ZYTRACK           | «                        |                           |                         |                             |                       |                           |                                           | 😢 📣 🌆 Tom Cruise |
|-------------------|--------------------------|---------------------------|-------------------------|-----------------------------|-----------------------|---------------------------|-------------------------------------------|------------------|
| Dashboard         |                          |                           |                         |                             |                       |                           |                                           |                  |
| 웅 Benutzer        | GPS-Daten                |                           |                         |                             |                       |                           |                                           |                  |
| ♀s Kunden         | Wählen Sie die Stadt a 🗸 | Wählen Sie die Postleit 🗸 | Wählen Sie die Strass 👻 | Wählen Sie die Bezeic 👻     | Benutzer 🛩 Kunden 🛩   | Projekt ~ TT.MM.JJJJ      | - TILMMJJJJ 📋                             | Zurücksetzen     |
| Projekte          | -                        | Deture                    | Kunda Banalahauna       | Paralista .                 | Phone down by all and | -itabaalaa                | Alexa dant kali kakalkan da               | 414/au           |
| Zeiterfassung     | Natascha                 | Tabojer 15.01.2025        | Assistant               | Aussendienst in der Verwalt | ung No.27, Jalan Lab  | Jansait, 80361, Indonesia | No.27, Jalan Labuansait, 80361, Indonesia |                  |
| 🔂 Arbeitsplan     |                          |                           |                         |                             |                       |                           |                                           |                  |
| 🔂 Abwesenheiten 🚺 |                          |                           |                         |                             |                       |                           |                                           |                  |

# 10. Zeitmanagement+

Manuell

lax. 50 Zeiche

Die Firmenleitung hat im Zeitmanagement+ einen Überblick über die Stunden, Überstunden, Überzeit und offenen Urlaubsstunden seiner/ihrer Mitarbeiter\*innen. Er/Sie kann hier bei die Stunden, Überstunden, Überzeit oder Verfügbaren Urlaub bearbeiten, dies wird benötigt wenn von einem alten System auf Zytrack umgestellt wird und die schon gearbeiteten Stunden eingefügt werden müssen.

Ausserdem kann die Firmenleitung seinen/ihre Mitarbeiter\*innen Urlaub oder Überstunden/Überzeit auszahlen lassen.

|            | 25    | Kunden                      | Q Hier suchen    |                 |                     |                         |                 |                          |                        |                  |
|------------|-------|-----------------------------|------------------|-----------------|---------------------|-------------------------|-----------------|--------------------------|------------------------|------------------|
|            | ê     | Projekte                    | 2025 ~ 01.01.2   | 17.01.2025      | 🗂 Benutzer 🛩        | Wählen Sie den Gehal_ 🗸 |                 |                          |                        |                  |
|            | 8     | Zeiterfassung               | Benutzer         | Arbeitszeitsotz | Zielorbeitszeit     | Saldo                   | Überstunden     | Überzeit                 | Urlaubssaldo           | Urlaubsgeldsaldo |
|            | බ     | Arbeitsplan                 | Ahmed Lehrer     | 00:00           | 96:00               | -76:00 曼                | Nicht verfügbar | Nicht verfügbar          | 190:00                 | Nicht verfügbar  |
|            |       | Abwesenheiten 1             | Anna Event       | 00:00           | 44:00               | -118:00 🧕               | Nicht verfügbar | Nicht verfügbar          | 176:00                 | Nicht verfügbar  |
|            | ٩     | GPS-Daten                   | Christine Full   | 00:00           | 64:00               | -64:00                  | Nicht verfügbar | Nicht verfügbar          | Nicht verfügbar        | 0.00 CHF         |
|            | 6     | Zeitmanagement <sup>+</sup> | Elon Musk        | 00:00           | 40:00               | -40:00                  | Nicht verfügbar | Nicht verfügbar          | 45:00                  | Nicht verfügbar  |
|            | ci    | Spesen 1                    | Lorenz Mustafa   | 09:00           | 128:00              | -119:00                 | Nicht verfügber | Nicht verfügbar          | 240:00                 | Nicht verfügbar  |
|            |       | Berichts-Generator          | Natascha Taboier | 03:57           | 06:00               | 27.57 Q                 | Nicht verfügbar | Nicht verfügbar          | 66:00                  | Nicht verfügbar  |
|            | Ē     | Rechnungen                  | Sabrina Muster   | 00:00           | 120:00              | -120:00                 | Nicht verfügbar | Nicht verfügbar          | 152:00                 | Nicht verfügbar  |
|            | ¢     | Einstellungen               | Tom Cruise       | 00:01           | 02:00               | -01:58                  | 16:30           | 10:18                    | -0E00                  | Nicht verfügbar  |
|            |       |                             |                  |                 |                     |                         |                 |                          |                        |                  |
|            |       |                             |                  |                 | _                   | Positiv                 |                 |                          |                        |                  |
| e Zeitü    | bertr | agung hinzufügen (2025)     |                  |                 |                     | Positiv                 |                 |                          |                        |                  |
|            |       |                             |                  |                 |                     | Negativ                 |                 | Manualla Zaitóka         | ter an a big a film of | (2005)           |
|            |       |                             |                  |                 | Monatslohn          |                         |                 | Manuelle zeitube         | rtragung ninzurugen    | (2025)           |
| übertragu  | ng*   |                             |                  |                 |                     |                         |                 | Urlaub auszahlen         |                        |                  |
|            |       |                             |                  | ~               |                     |                         |                 | Überzeit auszahle        | n                      |                  |
|            |       |                             |                  |                 | Stundensaldo        |                         |                 |                          |                        |                  |
|            |       |                             |                  | ~               | 00:00               |                         |                 |                          |                        |                  |
|            |       |                             |                  |                 | Überzeit            |                         |                 |                          |                        |                  |
|            |       |                             |                  |                 | 00:00               |                         |                 |                          |                        |                  |
|            |       |                             |                  |                 | Urlaubsstundensaldo |                         |                 |                          |                        |                  |
|            |       |                             |                  | ~               | 00:00               |                         |                 |                          |                        |                  |
| ibertragur | g.    |                             |                  |                 |                     |                         |                 |                          |                        |                  |
| hier       |       |                             |                  |                 |                     |                         |                 |                          |                        |                  |
|            |       |                             |                  |                 |                     |                         |                 |                          |                        |                  |
|            |       |                             |                  |                 |                     |                         |                 | Manuelle Zeltübertennung | hiny d'area            |                  |

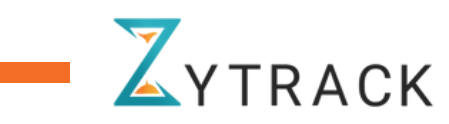

# 11. Spesen-Management

Die Firmenleitung kann die Ausgaben seiner/ihrer Mitarbeiter\*innen verwalten, indem er/sie auf "Spesen" klickt. Durch Klicken auf die 3-Punkte-Schaltfläche können die Details eingesehen werden. Ausserdem kann er/sie die Anträge "genehmigen, ablehnen oder bearbeiten". Wird ein Antrag abgelehnt muss ein Grund bekannt geben werden.

| _ riojenie                                                                                                    |                                   |                     |                                           |                  |                                                                                                    |                        |                   |                             |             |                        |                                                                                                    |
|----------------------------------------------------------------------------------------------------|-----------------------------------|---------------------|-------------------------------------------|------------------|----------------------------------------------------------------------------------------------------|------------------------|-------------------|-----------------------------|-------------|------------------------|----------------------------------------------------------------------------------------------------|
| Zeiterfassung                                                                                                    | L fauna                           |                     |                                           |                  |                                                                                                    |                        |                   |                             |             |                        |                                                                                                    |
| Arbeitsplan                                                                                                    | Q. Her such                       | nen                 |                                           |                  |                                                                                                    |                        |                   |                             | 1           | Neue Spesen hinzufügen | +                                                                                                    |
| Abwesenheiten 🚺                                                                                                    | Projekt v                         | Benutzer 🗸 Status 🗸 | Art 🗸 TILLMINTT - LILLMINTT               |                  |                                                                                                    |                        |                   |                             |             | Zurücksetzen           |                                                                                                    |
| GPS-Daten                                                                                                    |                                   |                     |                                           | 100 Clines March | 10101                                                                                                    | - and                  |                   | 10.00 <b>10</b> .000 10.000 | 422101-00   |                        |                                                                                                    |
| Taltmanagement*                                                                                                    | Datum                             | Benutzer            | Projekt                                   | Kategorie        | Art                                                                                                    | Betrog exkl. MwSt.     | Mehrwertsteuer    | Betrog inkl. MwSt.          | Stotus      | Aktion                 |                                                                                                    |
| Leithanagement                                                                                                    | 1732.2024                         | Notoscho Tobojer    | Aussendienst in der Verwaltung            |                  | Verrechenbor                                                                                                   | CHF 15.00              | CHF 0.00 (0.00%)  | CHF 15.00                   | Engereicht  | 00000                  |                                                                                                    |
| Spesen 1                                                                                                    | 29.11.2024                        | Tom Cruise          | Boustelle "Zukunft"                       | Reisespesen      | Verrechenbor                                                                                                   | CHF 657.00             | CHF 0.00 (0.00%)  | CHF 657.00                  | Genehmigt 💿 | 000                    |                                                                                                    |
| Berichts-Generator                                                                                                    | 25.11.2024                        | Michael Jackson     | Auszubildende/Lehrlinge                   | Reisespesen      | Enstattbar                                                                                                    | CHF 70.00              | CHF 7.00 (10.00%) | CHF 77.00                   | Status      |                        | Aktion                                                                                                    |
| Rechnungen                                                                                                    | 25.11.2024                        | Christine Full      | 1. Digitale Transformation im Unternehmen | Reisespesen      | Erstottbor                                                                                                    | CHF 89.00              | CHF 5.34 (6.00%)  | CHF 94.34                   |             |                        |                                                                                                    |
| Einstellungen                                                                                                    | 3130.2024                         | Parenz Mustafa      | Boustelle "Zukunit"                       |                  | Verrechenbar                                                                                                   | CHF 670.00             | CHF 33.50 (5.00%) | CHF 703.50                  | Eingerei    | cht                    | 08000                                                                                                    |
|                                                                                                    | 04.06.2024                        | Tom Cruise          | Projekt test                              |                  | Erstottbor                                                                                                    | CHF 1673.00            | CHF 0.00 (0.00%)  | CHF 1673.00                 |             |                        |                                                                                                    |
|                                                                                                    |                                   |                     |                                           |                  |                                                                                                    |                        |                   |                             | Genehm      | nigt 🛈                 | 000                                                                                                    |
| <sup>Zurück</sup><br>leue Spesen hinzufü                                                                                                    | ügen                              |                     |                                           |                  |                                                                                                    |                        |                   |                             |             |                        |                                                                                                    |
| Zurück<br>Jeue Spesen hinzufü<br>Für andere hinzufügen<br>ekt*                                                                                                    | ügen                              |                     |                                           |                  | Vährung*                                                                                                    |                        |                   |                             |             |                        |                                                                                                    |
| Zurück<br>Neue Spesen hinzufü<br>Für andere hinzufügen<br>ekt*<br>ussendienst in der Verwaltung                                                                                                    | ügen<br>9                         |                     |                                           | ~                | Vöhrung*<br>CHF                                                                                                |                        |                   |                             |             |                        | -                                                                                                    |
| Zurück<br>leue Spesen hinzufü<br>für andere hinzufügen<br>wkt*<br>ussendienst in der Verwaltung<br>z. (%)                                                                                                    | ügen<br>9                         |                     |                                           | ~                | Vährung*<br>CHF<br>usgabenkategorie                                                                            | 1                      |                   |                             |             |                        | ×                                                                                                    |
| Zurück<br>leue Spesen hinzufü<br>Für andere hinzufügen<br>kkt*<br>ussendienst in der Verwaltung<br>t. (s.)<br>0                                                                                                    | ügen<br>9                         |                     |                                           | ~                | Vährung*<br>CHF<br>usgabenkategorie<br>Reisespesen                                                             |                        |                   |                             |             |                        | <b>v</b>                                                                                                    |
| Zurück<br>Neue Spesen hinzufü<br>Für andere hinzufügen<br>kkt *<br>ussendienst in der Verwaltung<br>a. (x)<br>0<br>jabenort *                                                                                                    | ügen<br>9                         |                     |                                           | × (              | Vährung*<br>CHF<br>Reisospesen<br>etrog*                                                                       |                        |                   |                             |             |                        | ~                                                                                                    |
| Zurück<br>Neue Spesen hinzufü<br>für andere hinzufügen<br>ekt*<br>sesendienst in der Verwaltung<br>assendienst in der Verwaltung<br>gabenart*<br>stattbar - Company AG                                                                  | ügen<br>9                         |                     |                                           |                  | Kährung*<br>CHF<br>Reisespesen<br>etrag*<br>Geben Sie den Be                                                   | trag ein               |                   |                             |             |                        | <ul> <li>✓</li> <li>Off</li> </ul>                                                                                                    |
| Zurück<br>Neue Spesen hinzufü<br>Für andere hinzufügen<br>ekt*<br>assendienst in der Verwaltung<br>a. (%)<br>10<br>yabenort*<br>tattbar - Company A6<br>endetum*                                                                        | ügen<br>a                         |                     |                                           |                  | Vährung*<br>CHF<br>Reisosposon<br>etrog*<br>Geben Sie den Be                                                   | trag ein<br>MwSL       |                   |                             |             |                        | ×<br>Off                                                                                                    |
| Zurück:<br>Neue Spesen hinzufügen<br>kt*<br>ssendienst in der Verwaltung<br>z. (s)<br>jo<br>gabenort *<br>stattbor - Company AG<br>endetum*<br>2025                                                                                     | ügen<br>a                         |                     |                                           |                  | Yährung*<br>CHF<br>Reisespesen<br>etrog*<br>Oeben Sie den Be<br>esambetrog Init. N<br>0                        | r<br>trag ein<br>twSL  |                   |                             |             |                        | v<br>Off                                                                                                    |
| Zurück:<br>leue Spesen hinzufür<br>Für andere hinzufügen<br>ekt*<br>sssendienst in der Verwaltung<br>tu (to)<br>gobenaut*<br>stattbar - Company AG<br>endatum*<br>01.3025<br>chreibung<br>ureiben Sie hier                              | ügen<br>9                         |                     |                                           |                  | Nährung*<br>CHF<br>Reissposon<br>etrog*<br>Geben Sie den Be<br>lesambetrag laät, ki<br>0                       | ,<br>trag ein<br>twét. |                   |                             |             |                        | 04                                                                                                    |
| Zurück<br>Neue Spesen hinzufügen<br>ekt*<br>ussendienst in der Verwaltung<br>at. (x).<br>00<br>gebenart*<br>statttbar - Company A@<br>stadttbar - Company A@<br>stadtbar - Company A@<br>stadtbar - Company A@<br>stadtbar - Company A@ | g<br>g                            |                     |                                           |                  | Vöhrung*<br>CHF<br>Roisesposen<br>etrog*<br>Odeben Sie den Be<br>esambetrog lakt. k<br>0                       | r<br>trag ein<br>WSL   |                   |                             |             |                        | •<br>•<br>•                                                                                                    |
| Zurück Neue Spesen hinzufügen                                                                                                    | ügen<br>9<br>hierher ziehen, um n | sie hochauladen     |                                           |                  | Vährung*<br>CHF<br>usgabenkategorie<br>Raisospasen<br>etrog*<br>Cabben Sie den Be<br>lesomibetrog (näl, b<br>0 | ,<br>trag ein<br>IwSL  |                   |                             |             |                        | <ul> <li>✓</li> <li>○</li> <li>○</li></ul> |

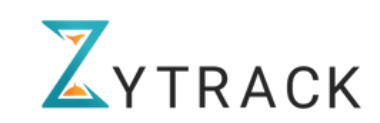

# 12. Rechnungen

Rechnung erstellen

Zytrack hat die Möglichkeiten Rechnungen direkt zu erstellen und an Kunden zu versenden. Die Firmenleitung erhält eine Übersicht über Rechnungen die schon bezahlt worden sind, oder noch ausstehend sind. Mit klicken auf die 3-Punkte-Schaltfläche kann er/sie Details der Rechnung einsehen, sie als bezahlt markieren, senden oder herunterladen. Die Firmenleitung kann eine neue Rechnung erstellen in dem er/sie auf "Rechnung erstellen" klickt.

| Rechnunge         | n                                            |                 |                     |                     |              | Rech       | nung erstellen     |
|-------------------|----------------------------------------------|-----------------|---------------------|---------------------|--------------|------------|--------------------|
| Q Hier suchen     | Status 🗸                                     | Projekt 🗸 TT.MI | N.JJJJ - TT.MM.JJJJ | Ö                   |              | Zu         | ırücksetzen        |
| Rechnungs-<br>Nr. | Projektname                                  | Rechnungsdatum  | Fälligkeitsdatum    | Rechnung an         | Gesamtbetrag | Status     | Aktion             |
| 1234              | 1. Digitale Transformation im<br>Unternehmen | 26.12.2024      | 24.12.2024          | Dinnova AG          | 1815.28      | Bezahlt    |                    |
| 1234-22           | 1. Digitale Transformation im<br>Unternehmen | 12.12.2024      | 15.12.2024          | Company GmBH        | 100.36       | Bezahlt    | Details anzeigen   |
| CAG-435           | Aussendienst in der Verwaltung               | 30.01.2025      | 16.02.2025          | Verwaltungsarbeiten | 168852.94    | Fällig     | Als bezahlt markie |
| CAG-7653          | Auszubildende/Lehrlinge                      | 30.01.2025      | 30.01.2025          | Tom Criuse          | 354.71       | Überfällig |                    |

Herunterladen

Die Firmenleitung muss alle erforderlichen Felder ausfüllen. (Pflichtfelder sind mit \* markiert). Ausserdem kann er/sie durch klicken auf Benutzer\*innen und Preisgestaltung den Preis bestimmen. Er/Sie hat die Auswahl zwischen globaler Preisgestaltung (Auswahl eines eigenen fix Preises) oder einer Benutzerdefinierten Preisgestaltung (Auswahl für Stundenpreise für einzelne Mitglieder für dieses Projekt).

| Projekt *                              |                                    | Zeitraum*                     |                    |                    |     |                    |
|----------------------------------------|------------------------------------|-------------------------------|--------------------|--------------------|-----|--------------------|
| Projekt duswanien                      | Ŷ                                  | terzte / idge                 | Ť                  |                    |     |                    |
| Gesamt gearbeitete Stunden<br>00:00:00 |                                    |                               |                    |                    |     |                    |
|                                        |                                    |                               |                    |                    |     |                    |
| Benutzer und Preisgestaltung anzeigen  |                                    |                               |                    |                    |     |                    |
| Rechnungsdetails                       |                                    |                               |                    |                    |     |                    |
| Rechnung von                           |                                    |                               |                    |                    |     |                    |
| Nome *                                 |                                    | Adresse -                     |                    |                    |     |                    |
| Company Ao                             |                                    | Example street os zarich souo |                    |                    |     |                    |
| Rechnung an                            |                                    |                               |                    |                    |     |                    |
| Name *                                 | A                                  | Adresse *                     |                    |                    |     |                    |
| Rechnung an Name                       |                                    | Rechnung an Adresse           |                    |                    |     |                    |
| Rechnungsnummer *                      | R                                  | Rechnungsdatum*               |                    |                    |     |                    |
| Rechnungsnummer                        |                                    | 12.02.2025                    |                    |                    |     |                    |
|                                        |                                    |                               |                    |                    |     |                    |
| Fälligkeitsdatum*                      |                                    |                               |                    |                    |     |                    |
|                                        | Benutzer und Pre                   | eisgestaltung anzeig          | en                 |                    |     | ×                  |
|                                        | Augenwählten Zeitreum              |                               |                    | Preiskategorie*    |     |                    |
|                                        | Ausgewahlter Zeitraum              | n                             |                    |                    |     |                    |
|                                        | 05.02.2025 - 12.02.2025            |                               |                    | Global             |     | ^                  |
|                                        |                                    |                               |                    | Global             |     |                    |
|                                        |                                    |                               |                    | Benutzerdefiniert  |     |                    |
|                                        | Währung*                           |                               |                    |                    |     |                    |
|                                        | CHE                                |                               |                    |                    |     | ~                  |
|                                        |                                    |                               |                    |                    |     |                    |
|                                        |                                    |                               |                    |                    |     |                    |
|                                        | Mitalieder                         |                               | Gesamt gearbeitete | Preis pro Stunde   |     | Berechneter Betrag |
|                                        |                                    |                               | Stunden            | i tele pre etallae |     | bereenneter benug  |
|                                        |                                    |                               |                    |                    |     |                    |
|                                        | Tom Cruise                         |                               | 09:00:33           | 15                 | CHF | 135.15             |
|                                        |                                    |                               |                    |                    |     |                    |
|                                        | <ul> <li>Natascha Taboj</li> </ul> | jer                           | 04:00:00           | 12                 | CHF | 48.00              |
|                                        |                                    |                               |                    |                    |     |                    |
|                                        |                                    |                               |                    |                    |     |                    |
|                                        |                                    |                               |                    |                    |     |                    |
|                                        |                                    |                               |                    |                    |     |                    |

# 13. Einstellungen

In den Einstellungen kann die Firmenleitung verschiedene Einstellungen, wie Feiertage, Arbeitszeitsätze, Aktivitäten, Arbeitspakete, Ausgaben, Abwesenheiten, und Allgemeine Einstellungen einstellen.

| Einstellungen     |                  |               |                   |                           |           |                      |                           |
|-------------------|------------------|---------------|-------------------|---------------------------|-----------|----------------------|---------------------------|
| Feiertage Arbeits | zeit Aktivitäten | Arbeitspakete | Ausgabenkategorie | Abwesenheitskategoriesatz | Allgemein | Unternehmen einladen | Drittanbieter-Integration |

# 13.1. Feiertagsliste

Die Firmenleitung kann alle Feiertage des Jahres in seinem Dashboard auflisten, indem er auf "Einstellungen" und dann auf "Feiertage" klickt.

Hierbei können nicht nur Feiertage eingetragen werden, die sich jedes Jahr wiederholen, sondern auch spezielle Firmenfeiertage die nur dieses Jahr bestehen.

| Einstellungen            |             |                 |                   |                          |                 | Feiertag             | hinzufügen Übernahme aus dem Vorjahr |
|--------------------------|-------------|-----------------|-------------------|--------------------------|-----------------|----------------------|--------------------------------------|
| eiertage Arbeitszeit     | Aktivitäten | Arbeitspakete   | Ausgabenkategorie | Abwesenheitskategoriesat | Allgemein       | Unternehmen einladen | Drittanbieter-Integration            |
| Hier suchen              | Status 🗸    | Jahre auswähler | n 🗸               |                          |                 |                      | Zurücksetzen                         |
| me                       | Datum       | Datum           | festlegen         | Dauer                    | Bezahlt         | Status               | Aktion                               |
| tionalfeiertag           | 01.08.2023  | Ja              |                   | Ganzer Tag               | Ja              | Aktiv                |                                      |
| chtold's day             | 02.01.2024  | Ja              |                   | Ganzer Tag               | Ja              | Inaktiv              |                                      |
| tionalfeiertag           | 01.08.2024  | Ja              |                   | Ganzer Tag               | Ja              | Aktiv                |                                      |
| ihnachten                | 25.12.2024  | Ja              |                   | Ganzer Tag               | Ja              | Aktiv                |                                      |
| ujahr                    | 01.01.2025  | Ja              |                   | Ganzer Tag               | Ja              | Aktiv                |                                      |
| ofanstag                 | 26.12.2024  | Ja              |                   | Ganzer Tag               | Ja              | Aktiv                |                                      |
| u Jahr                   | 31.12.2024  | Ja              |                   | Ganzer Tag               | Ja              | Aktiv                |                                      |
| Feiertag hinzufüge       | en          |                 |                   | Datum fe                 | stlegen *       |                      |                                      |
| TT.MM.JJJJ               |             |                 |                   | Festes I                 | Datum auswählen |                      |                                      |
| ame *                    |             |                 |                   | Dauer*                   |                 |                      |                                      |
| Gebe Sie Ihren Namen ein |             |                 |                   | Dauer                    | uswählen        |                      |                                      |
|                          |             |                 |                   |                          |                 |                      |                                      |
|                          |             |                 |                   |                          |                 |                      |                                      |
| ezahlt*                  |             |                 |                   |                          |                 |                      |                                      |
| Ja                       |             |                 |                   | ~                        |                 |                      |                                      |

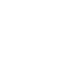

15

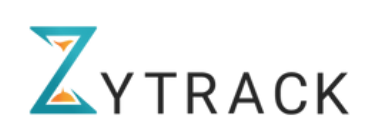

#### 13.2. Arbeitszeitssatz

Die Firmenleitung kann die Übersicht über die Arbeitszeit (Ziel, Limit usw.) festlegen, indem er auf "Einstellungen" und dann auf "Arbeitszeit" klickt. Hier kann die Wöchentlichen Stundenzeiten, so wie die Arbeitstage des Mitarbeiters oder der Mitarbeiterin festlegen werden. Ausserdem bestimmt er die Urlaubstage, die dem/der Mitarbeiter\*in pro Jahr zur Verfügung stehen. Weiteres kann er/sie einen unbefristeten oder befristeten Arbeitszeitsatz erstellen. Wurde ein Arbeitszeitsatz erstellet müssen ihm nach dem erstellen die jeweiligen Benutzer\*innen hinzugefügt werden, in dem man auf die 3-Punkte Schaltfläche klickt und Benutzer verwalten auswählt.

| Feiertage Arbeitszeit | Aktivitäten        | Arbeitspakete  | Ausgabenkategorie | Abwesenheitskategoriesat | z Allgemein | Unternehmen einladen | Drittanbieter-Integration |              |
|-----------------------|--------------------|----------------|-------------------|--------------------------|-------------|----------------------|---------------------------|--------------|
| L Hier suchen         | Status 🗸           | TT.MM.JJJJ · T | T.MM.JJJJ         |                          |             |                      |                           | Zurücksetzen |
|                       | Name für Arbeits   | zeitsatz       | Ste               | atus t                   | Startdatum  | Enddatum             |                           | Ak           |
| e                     | Teilzeit_Luna_Sa   | mstag          | A                 | ktiv 0                   | 02.12.2024  | Unbestimmt           |                           |              |
| é                     | Teilzeit_Luna      |                | A                 | iktiv 0                  | 02.12.2024  | Unbestimmt           |                           |              |
| e                     | Speziell           |                | A                 | ktiv                     | 04.11.2024  | Unbestimmt           |                           |              |
|                       | Aussendienstmit    | arbeiter       | A                 | ktiv (                   | 02.09.2024  | Unbestimmt           |                           |              |
|                       | Praktikanten       |                | A                 | ktiv :                   | 30.09.2024  | 01.12.2024           |                           |              |
|                       | Auszubildende      |                | A                 | .ktiv 0                  | 02.09.2024  | Unbestimmt           |                           |              |
| ,                     | Teilzeit 32h Mi-Fr |                | 4                 | ktiv                     | 107.2024    | Unbestimmt           |                           |              |

| Arbeitszeitsatz hinzufügen              |                                         |
|-----------------------------------------|-----------------------------------------|
| Name für Arbeitszeitsatz *              | Startdatum*                             |
| Geben Sie den Namen ein                 | 03.02.2025 🔛 🗹 Enddatum ist unbefristet |
| Arbeitstage auswählen *                 | Urlaubstage *<br>Urlaubstage eingeben   |
| Tögliche Zielarbeitsstunden *           | Wöchentliche Zielarbeitsstunden *       |
| 00:00                                   | 00:00                                   |
| Jährliche Zielorbeitsstunden *<br>00:00 |                                         |
| Überzeit                                |                                         |
| Start Überstunden                       | Start Überzeit                          |
|                                         | 00:00                                   |
|                                         |                                         |

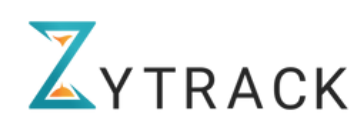

#### 13.3. Aktivitäten

Bexio-Benutzer\*innen können Ihre Aktivitäten wie in Bexio auch in Zytrack manuell hinzufügen.

| Einstellungen         |                           |                   |                           |           |                      | Neue Al                   | ctivität hinzufügen |
|-----------------------|---------------------------|-------------------|---------------------------|-----------|----------------------|---------------------------|---------------------|
| Feiertage Arbeitszeit | Aktivitäten Arbeitspakete | Ausgabenkategorie | Abwesenheitskategoriesatz | Allgemein | Unternehmen einladen | Drittanbieter-Integration |                     |
| Q Hier suchen         | Archivierte Aktivitäten   |                   |                           |           |                      |                           | Zurücksetzen        |
| Name                  |                           |                   |                           |           |                      |                           | Aktion              |
| Administration        |                           |                   |                           |           |                      |                           |                     |
| Allgemein             |                           |                   |                           |           |                      |                           |                     |
| Baustelle             |                           |                   |                           |           |                      |                           |                     |
| Beratung              |                           |                   |                           |           |                      |                           |                     |
| Beratung              |                           |                   |                           |           |                      |                           |                     |
| Boden legen           |                           |                   |                           |           |                      |                           |                     |

#### 13.4. Arbeitspakete

Bexio-Benutzer\*innen können Ihre Arbeitspakete wie in Bexio auch in Zytrack manuell hinzufügen.

| Einstellungen         |                                        |                                             | Neues Arbeitspaket hinzufügen                  |
|-----------------------|----------------------------------------|---------------------------------------------|------------------------------------------------|
| Feiertage Arbeitszeit | Aktivitäten Arbeitspakete Ausgabenka   | tegorie Abwesenheitskategoriesatz Allgemein | Unternehmen einladen Drittanbieter-Integration |
| Q Hier suchen         | Projektname 🗸 Name des Arbeitspakets 🗸 | Meilenstein (Bexio) 🗸                       | Zurücksetzen                                   |
| Projektname           | Name des Arbeitspakets                 | Meilenstein (Bexio)                         | Aktion                                         |
| Workingpackage        | Test Bexio sync                        |                                             |                                                |
| Project work          | Work one                               |                                             |                                                |
| Workingpackage        | Workingpackage 2                       |                                             |                                                |
| Workingpackage        | Workpackage                            |                                             | •••                                            |

# 13.5. Ausgabenkategorie

In der Ausgabenkategorie können verschiedene Ausgabentypen festgelegt werden.

| Einstellungen         |             |               |                   |                           |           |                      | Neue Ausgabenkategorie h  | inzufügen |
|-----------------------|-------------|---------------|-------------------|---------------------------|-----------|----------------------|---------------------------|-----------|
| Feiertage Arbeitszeit | Aktivitäten | Arbeitspakete | Ausgabenkategorie | Abwesenheitskategoriesatz | Allgemein | Unternehmen einladen | Drittanbieter-Integration |           |
| Q Hier suchen         |             |               |                   |                           |           |                      |                           |           |
| Name                  |             |               |                   |                           |           |                      |                           | Aktion    |
| Pendler Pauschale     |             |               |                   |                           |           |                      |                           |           |
| Reisespesen           |             |               |                   |                           |           |                      |                           |           |
| Sonstige              |             |               |                   |                           |           |                      |                           |           |
| Tank Kosten           |             |               |                   |                           |           |                      |                           |           |

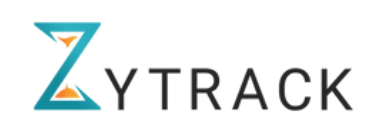

## 13.6. Abwesenheitskategoriensatz

Die Firmenleitung kann neben Zytrack's Standardisierten Abwesenheitskategorien auch weitere hinzufügen. Hierzu klickt er/sie auf Abwesenheitskategorie hinzufügen. Und wählt einen standardisierte Abwesenheit als Referenz aus, weiteres kann er/sie auswählen ob die erlaubte Häufigkeit in Stunden oder Tagen bestimmt ist.

| Einstellungen                  |                                   |                                       | Abw                                 | vesenheitskategorie Hinzufüger |
|--------------------------------|-----------------------------------|---------------------------------------|-------------------------------------|--------------------------------|
| eiertage Arbeitszeit Aktivität | en Arbeitspakete Ausgabenkategori | e Abwesenheitskategoriesatz Allgemein | Unternehmen einladen Drittanbieter- | -Integration                   |
| Suchen Jahr Au                 | swählen 🗸 Benutzer 🗸              |                                       |                                     | Zurücksetzen                   |
| me                             | Jahre                             | Zugewiesene Benutzer                  |                                     | Akti                           |
| ckschule                       | 2025                              |                                       |                                     | 3                              |
| nstalters                      | 2025                              |                                       |                                     |                                |
| rling Schule                   | 2025                              |                                       |                                     |                                |
| iule                           | 2024                              |                                       |                                     |                                |
| ndard Urlaubsanspruch          | 2024                              | (A) 🗐 🚱 **                            |                                     |                                |
| Kategorie                      | Nachweisdokument erforderlich     | 2025<br>Häufigkeit                    | Erlaubte Abwesenheit                | swerte                         |
| Arbeitsunfall                  | pt                                | Таде                                  | ~ 0                                 |                                |
| Arzt/Notfall                   | pt                                | Tage                                  | ~ 0                                 |                                |
| Brückentage                    | ot                                | Tage                                  | ~                                   |                                |
| Hochzeit                       | ρι                                | Tage                                  | ~ 0                                 |                                |
| Kinderbetreuung                | ot 🗍                              | Таде                                  | ~ 0                                 |                                |
| Grankheit                      | ot 🔵                              | Tage                                  | ~ 0                                 |                                |
|                                | 0.5                               | Tope                                  | × 0                                 |                                |

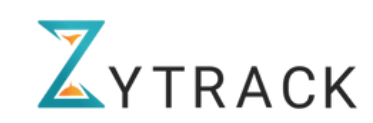

# 13.7. Allgemein

Unter der Kategorie "Allgemein" kann die Firmenleitung verschiedene Auswahlen treffen.

- Feste Pause: Es können fixierte Pausenzeiten festgelegt werden, die bei den Mitarbeiter\*innen automatisch eingetragen werden
- Genehmigung der Zeiteinträge: Es kann eingestellt werden ob eingereichte Zeiteinträge automatisch oder nicht-automatisch genehmigt werden.
- Pausenzeitverfolgungen: Ist dies eingeschränkt werde in den Zeiterfassungseinträgen die Pausenzeiten nicht angezeigt.
- Manuelle Zeiterfassung: Es kann Mitarbeiter\*innen erlaubt werden Zeiten manuell einzutragen.
- Bearbeitung der Zeiteinträge: Es kann Mitarbeiter\*innen erlaubt werden alte Zeiteinträge zu bearbeiten.

| Einstellungen                                                                                 |                         |                                                                            |                                |             |            |      |
|-----------------------------------------------------------------------------------------------|-------------------------|----------------------------------------------------------------------------|--------------------------------|-------------|------------|------|
| Feiertage Arbeitszeit Aktivitäten Arbeitsp                                                    | akete Ausgabenkategorie | Abwesenheitskategoriesatz                                                  | Allgemein Unternehmen einladen | Drit<br>Ini |            |      |
| Feste Pause                                                                                   |                         |                                                                            |                                |             |            |      |
| Genehmigung der Zeiteinträge<br>Legen Sie Ihre bevorzugte Genehmigungsmethode für Zeiteinträg | ie fest                 | Nicht automatisch genehmigen A                                             | Nicht automatisch genehmiger   | n ~         |            |      |
| Pausenzeitverfolgung<br>Beschränken oder erlauben Sie Mitarbeitern*innen, Pausenzeiten        | zu erfassen             | Automatisch genehmigen – sofort<br>Automatisch genehmigen –<br>wöchentlich | Geöffnet                       | *           | Geöffnet   | ^    |
| Manuelle Zeiterfassung nicht erlaubt                                                          |                         |                                                                            |                                |             | Eingeschrö | inkt |
| Bearbeitung der aufgezeichneten Zeit nicht erlaubt                                            |                         |                                                                            |                                |             |            |      |

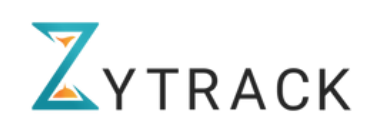

- Überlappende Zeiteinträge: Wenn Überlappende Zeiteinträge zugelassen werden, kann es passieren das Pausenzeiten nicht abgezogen werden wenn Arbeitszeiten manuell eingetragen werden.
- tägliche E-Mail Zusammenfassungen
- GPS: Bei GPS-Nutzung kann die Firmenleitung entscheiden, wann die Daten aufgenommen werden sollen.
- Abwesenheitsfreigaben: Die Firmenleitung kann Team- und Projektleiter\*innen die Möglichkeit geben Abwesenheitseinträge innerhalb des Teams zu genehmigen oder abzulehnen.
- Benachrichtigung Nutzer Arbeitzeiteinstellungen
- Genehmigung eigener Abwesenheiten: Es kann eingestellt werden, dass der/die Firmenleiter\*in seine/ihre eigenen Abwesenheiten nicht genehmigen kann sondern von der Stellvertretung genehmigt werden muss.

| Überlappende Zeiteinträge zulassen                                                                                           |                                                                                                    | (                 |   |                                                                                                    |   |
|----------------------------------------------------------------------------------------------------|----------------------------------------------------------------------------------------------------|-------------------|---|----------------------------------------------------------------------------------------------------|---|
| Tägliche E-Mail-Zusammenfassung<br>Aktivieren oder deaktivieren Sie die tägliche Zusammenfassungs-E-Mail-Funktion durch Umso | shalten.                                                                                                    | C                 |   | Beim Start und Stopp der Zeiterfassung ~<br>GPS-Tracking aus<br>Alle 10 Minuten<br>Alle 20 Minuten | • |
| GPS-Tracking-Steuerung                                                                                                    |                                                                                                    | Alle 10 Minuten 🗸 | 0 | Alle 30 Minuten<br>Alle 40 Minuten<br>Alle 50 Minuten                                              |   |
| Abwesenheitsfreigabe                                                                                                    | Zugriff nur für Projektmanager und Teamm                                                                                                    | nanager gewähren  | ~ | Alle 60 Minuten<br>Beim Start und Stopp der Zeiterlassung                                          |   |
| Benachrichtigung des Nutzers über die Arbeitszeiteinstellung                                                                 | Zugriff nur für Projektmanager und Teammanager gewähr<br>Zugriff für alle Mitarbeitenden gewähren, um Abwesenheiten<br>accenseitig einzusehen | en ^              | D |                                                                                                    |   |
| Manager kann seine eigene Abwesenheit genehmigen                                                                             | Zugriff nur auf Team-Abwesenheiten gewähren<br>Zugriff nur für Projektmanager und Teammanager gewähren                                        |                   | D |                                                                                                    |   |

# 13.7. Unternehmen einladen

Mit der Funktion "Unternehmen einladen" können Sie einfach andere Unternehmen zu Zytrack einladen und das Tool empfehlen.

Vorgehen:

- 1. Wählen Sie "Unternehmen einladen".
- 2. Geben Sie die E-Mail-Adresse des Unternehmens ein.
- 3. Das Unternehmen erhält eine Einladung mit Informationen.

| Vorname *                        | Nachname *                    |            |
|----------------------------------|-------------------------------|------------|
| Geben Sie Ihren Vornamen ein     | Geben Sie Ihren Nachnamen ein |            |
| E-Mail *                         | Telefonnummer                 |            |
| Geben Sie die E-Mail-Adresse ein | + +41 Telefonnummer eingeben  |            |
| Zytrack-Sprache •                |                               |            |
| Deutsch                          | ~                             |            |
|                                  |                               |            |
| Abbrechen Einladung send         | len                           |            |
|                                  |                               |            |
|                                  |                               | – 🛆 YIRACK |

# 13.8. Drittanbieter-Integration

Die Integration von Drittanbieter-Tools wie Bexio und Jira ermöglicht eine noch effizientere Nutzung von Zytrack, indem wichtige Daten zwischen den Systemen synchronisiert werden.

#### **Bexio-Integration**

- Synchronisiert Timesheets, Benutzer, Kunden, Ausgaben, abrechenbare Stunden und Stundensätze mit Bexio.
- Erleichtert die Abrechnung und Buchhaltung, indem erfasste Zeiten direkt in Bexio übertragen werden.
- Spart Zeit und reduziert Fehler durch eine automatisierte Datenübertragung.

#### **Jira-Integration**

- Ermöglicht die direkte Zeiterfassung für Jira-Projekte innerhalb von Zytrack.
- Synchronisiert Arbeitszeiten zwischen beiden Systemen, sodass Teams effizienter arbeiten.
- Verbessert das Projektmanagement, indem es eine klare Übersicht über erfasste Stunden pro Ticket oder Projekt bietet.

Beide Integrationen helfen Unternehmen, Datenbrüche zu vermeiden, Prozesse zu automatisieren und eine nahtlose Verbindung zwischen Projektmanagement, Zeiterfassung und Buchhaltung herzustellen.

| Einstellu | ngen                                             |                                 |                   |                   |                           |           |                      |                           |
|-----------|--------------------------------------------------|---------------------------------|-------------------|-------------------|---------------------------|-----------|----------------------|---------------------------|
| Feiertage | Arbeitszeit                                      | Aktivitäten                     | Arbeitspakete     | Ausgabenkategorie | Abwesenheitskategoriesatz | Allgemein | Unternehmen einladen | Drittanbieter-Integration |
| JIR       | <b>RA-Integration ei</b><br>A mit der Zytrack-Ze | inrichten<br>eiterfassungsanwei | ndung integrieren |                   |                           |           |                      |                           |
| bexio     | Verbunden                                        |                                 |                   |                   |                           |           |                      |                           |
|           |                                                  |                                 |                   |                   |                           |           |                      |                           |
|           |                                                  |                                 |                   |                   |                           |           |                      |                           |

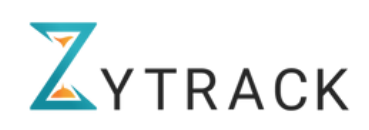

Danke